STATE OF NEW HAMPSHIRE DEPARTMENT OF SAFETY ROAD TOLL BUREAU

# **COMPLETING APPLICATIONS**

NH AFTS QUICK USER GUIDE

Road Toll Bureau: (603)271-2311. Hours of operation: 8:15AM - 4:15PM (Eastern), M-F (excluding State holidays).

2/8/2021

# **Table of Contents**

| REGISTRATION FOR ELECTRONIC FUNDS PAYMENT APPLICATION   | 3   |
|---------------------------------------------------------|-----|
| MOTOR FUEL & AVIATION FUEL DISTRIBUTOR APPLICATION      | 11  |
| MOTOR FUEL & AVIATION FUEL DISTRIBUTOR BOND APPLICATION | 23  |
| OIL DISCHARGE & POLLUTION CONTROL APPLICATION           | 30  |
| MOTOR FUEL & PETROLEUM PRODUCTS TRANSPORTER APPLICATION | .40 |

#### **OVERVIEW**

Every prospective licensee company is required to complete an application related to the license they are interested in obtaining. In addition there is a yearly renewal process for certain licenses in which a company must complete a renewal application. This guide will discuss how to complete and electronically submit applications for the following:

Registration for Electronic Funds Payment Motor Fuel & Aviation Fuel Distributor\* Motor Fuel & Aviation Fuel Distributor Bond\* Oil Discharge & Pollution Control Motor Fuel & Petroleum Products Transporter\*

\*-Yearly renewal application must be completed to renew license.

#### **Registration for Electronic Funds Payment**

1. From the main AFTS Page click on Account>Registration>Registration Status

| New Hampshi<br>Department of Safet    | e<br>Y              |                  |                                                        | New Hampshire <b>Department of</b>                  | Safety |
|---------------------------------------|---------------------|------------------|--------------------------------------------------------|-----------------------------------------------------|--------|
| Home Tax Filing                       | eFiling             | Maintenance      | Account Admin                                          |                                                     |        |
| Test LLC; 999888777                   |                     | -                | Registration  Registration Status                      |                                                     |        |
| System Default Dashboard              | Tools 🔻             | + Add Widgets    |                                                        |                                                     |        |
| Widgets have been hidden du           | e to access leve    | el restrictions. |                                                        |                                                     | ×      |
|                                       |                     |                  |                                                        |                                                     |        |
|                                       |                     |                  |                                                        |                                                     |        |
|                                       |                     |                  |                                                        |                                                     |        |
|                                       |                     |                  |                                                        |                                                     |        |
|                                       |                     |                  |                                                        |                                                     |        |
|                                       |                     |                  |                                                        |                                                     |        |
| NH.gov   Privacy Policy   A           | ccessibility Polic  | у                | © 2019 Avalara   Versio                                | n 5.39.10.703                                       |        |
| http://hznsafvrtweb1d/AccountRegistra | tion/AccountRegistr | ations.aspx Road | Toll Bureau: (603)271-2311. Hours of operation: 8:15AM | - 4:15PM (Eastern), M-F (excluding State holidays). |        |
|                                       |                     |                  |                                                        |                                                     |        |

2. A list of applications will appear. Click on the application with a description that reads "<u>Registration for Electronic Funds</u> <u>Transfer Payment</u>." A drop down will appear. Click on <u>Generate Registration Form</u>.

| New J                 | Hampshire<br>Safety                                                          |                   |                   |                        |                | New Ha<br><b>Depa</b> | umpshire<br>artmer | nt of Sa      | fety              |  |  |  |
|-----------------------|------------------------------------------------------------------------------|-------------------|-------------------|------------------------|----------------|-----------------------|--------------------|---------------|-------------------|--|--|--|
| Home Tax F            | iling eFiling Maintenance                                                    | Account Adr       | nin               |                        |                |                       |                    |               |                   |  |  |  |
| est LLC; 999888777    |                                                                              |                   |                   |                        |                |                       |                    |               |                   |  |  |  |
| Account Registrations |                                                                              |                   |                   |                        |                |                       |                    |               |                   |  |  |  |
| Account Registration  | Account Registrations Scheduled Tasks                                        |                   |                   |                        |                |                       |                    |               |                   |  |  |  |
| All Registration Form | All Registration Forms                                                       |                   |                   |                        |                |                       |                    |               |                   |  |  |  |
| K ( 1                 | Page: 1 of 1 Go Page Size: 8 Change                                          |                   |                   |                        |                |                       |                    |               |                   |  |  |  |
| Company Name          | Description                                                                  |                   | Registration Type | Registration Status    | Effective Date | Obsolete Date         | Form Status        | Approved Date | Approved By       |  |  |  |
| Test LLC              | Motor Fuel & Aviation Fuel Distributor Application                           |                   | Initial           | Application Available  |                |                       |                    |               |                   |  |  |  |
| Test LLC              | Motor Fuel Distributor Bond                                                  |                   | Initial           | Application Available  |                |                       |                    |               |                   |  |  |  |
| Test LLC              | Biodiesel Distributor Application                                            |                   | Initial           | Application Available  |                |                       |                    |               |                   |  |  |  |
| Test LLC              | Oil Discharge & Oil Pollution Control Application                            |                   | Initial           | Application Available  |                |                       |                    |               |                   |  |  |  |
| Test LLC              | Motor Fuel & Petroleum Products Transporter Appli                            | cation            | Initial           | Application Available  |                |                       |                    |               |                   |  |  |  |
| Test LLC              | Registration for Electronic Funds Transfer Payment                           | C                 |                   | Application Available  |                |                       |                    |               |                   |  |  |  |
| Test LLC              | Alternative Fuels Dealer Application                                         | Generate Registra | ation Form        | Application Available  |                |                       |                    |               |                   |  |  |  |
| Test LLC              | Alternative Fuels Dealer Bond                                                | View Registration | iForm             | Application Available  |                |                       |                    |               |                   |  |  |  |
|                       | View/submit Registration<br>View Certificate Group By   ¥ Filter   2 Refresh |                   |                   |                        |                |                       |                    |               |                   |  |  |  |
|                       | ► H                                                                          |                   | Page: 1 of 1      | Go Page Size: 8 Change |                |                       |                    |               | Items 1 to 8 of 8 |  |  |  |
| Export as Scheduled T | ask - Excel                                                                  |                   |                   |                        |                |                       |                    |               |                   |  |  |  |

 A box will pop up, click on <u>Form Manual Entry.</u> You will need to need to complete A) <u>Business Type</u> B) <u>all Financial Account</u> <u>Information</u> C) <u>Contact Name</u> D) <u>Title of Application Signer</u>. Once done click on save and regenerate. Finally close out of the box by clicking on the red X.

| Registration Details                                                                                                    | DEVELOPMENT (QA) SITE                                                                                                    |  |
|----------------------------------------------------------------------------------------------------|----------------------------------------------------------------------------------------------------|--|
| Country: USA<br>Taxpayer Type: APEFT<br>Start Period: 1/24/2020                                                                                                    | Jurisdiction: NH<br>Terminal Code:<br>Sequence: ORIGINAL                                                                                           |  |
| Form Settings       Form Manual Entry         Business Type       •         •       Corporation         •       LLC         •       Partnership         •       Proprietorship         •       Other | Financial Account Information:<br>Financial Institution Name:<br>Routing Transfer Number:<br>Account Number:<br>Printed Name:<br>yer Contact<br>D. |  |
|                                                                                                    | Save & Regenerate                                                                                                    |  |

4. The account registration page will now show the form status of your application as "passed."

| New .<br>Department of | New Hampshire<br>Department of Safety Department of Safe |                   |                       |                |                 |                      |               |                   |  |  |  |
|------------------------|----------------------------------------------------------|-------------------|-----------------------|----------------|-----------------|----------------------|---------------|-------------------|--|--|--|
| Home Tax F             | Filing eFiling Maintenance Account Ac                    | lmin              |                       |                |                 |                      |               |                   |  |  |  |
| 'est LLC; 999888777    |                                                          |                   |                       |                |                 |                      |               |                   |  |  |  |
| Account Registrations  |                                                          |                   |                       |                |                 |                      |               |                   |  |  |  |
| Account Registratio    | Account Registrations Scheduled Tasks                    |                   |                       |                |                 |                      |               |                   |  |  |  |
| All Registration Form  | ns 💌                                                     |                   |                       | III Co         | lumns   🔚 Group | By   🍸 Filter   🛢 Re | fresh         |                   |  |  |  |
| K ( 1                  | > N                                                      | Page: 1 of 1 G    | o Page Size: 8 Change |                |                 |                      |               | Items 1 to 8 of 8 |  |  |  |
| Company Name           | Description                                              | Registration Type | Registration Status   | Effective Date | Obsolete Date   | Form Status          | Approved Date | Approved By       |  |  |  |
| Test LLC               | Motor Fuel & Aviation Fuel Distributor Application       | Initial           | Application Available |                |                 |                      |               |                   |  |  |  |
| Test LLC               | Motor Fuel Distributor Bond                              | Initial           | Application Available |                |                 |                      |               |                   |  |  |  |
| Test LLC               | Biodiesel Distributor Application                        | Initial           | Application Available |                |                 |                      |               |                   |  |  |  |
| Test LLC               | Oil Discharge & Oil Pollution Control Application        | Initial           | Application Available |                |                 |                      |               |                   |  |  |  |
| Test LLC               | Motor Fuel & Petroleum Products Transporter Application  | Initial           | Application Available |                |                 |                      |               |                   |  |  |  |
| Test LLC               | Registration for Electronic Funds Transfer Payment       | Initial           | Application Available |                |                 | Passed               |               |                   |  |  |  |
| Test LLC               | Alternative Fuels Dealer Application                     | Initial           | Application Available |                |                 |                      |               |                   |  |  |  |
| Test LLC               | Alternative Fuels Dealer Bond                            | Initial           | Application Available |                |                 |                      |               |                   |  |  |  |
|                        |                                                          |                   |                       | III Co         | lumns   🔚 Group | By   🍸 Filter   🖁 Re | fresh         |                   |  |  |  |
| K • 1                  | > N                                                      | Page: 1 of 1 G    | o Page Size: 8 Change |                |                 |                      |               | Items 1 to 8 of 8 |  |  |  |
| Export as Scheduled    | Task - Excel                                             |                   |                       |                |                 |                      |               |                   |  |  |  |

5. Click on the application and select <u>View Registration Form.</u> After verifying that everything looks correct you will then click on <u>Return to Account Registrations</u> located at the top right of your screen.

| New New               | Hampshire<br>Safety                                     |                                                                  |                       |                | New Ha<br>Depa   | mpshire<br>artmer    | it of Sa      | fety              |  |  |  |  |
|-----------------------|---------------------------------------------------------|------------------------------------------------------------------|-----------------------|----------------|------------------|----------------------|---------------|-------------------|--|--|--|--|
| Home Tax I            | Filing eFiling Maintenance Account Ad                   | min                                                              |                       |                |                  |                      |               |                   |  |  |  |  |
| Test LLC; 999888777   |                                                         |                                                                  |                       |                |                  |                      |               |                   |  |  |  |  |
| Account Registrations |                                                         |                                                                  |                       |                |                  |                      |               |                   |  |  |  |  |
| Account Registratio   | Account Registrations Scheduled Tasks                   |                                                                  |                       |                |                  |                      |               |                   |  |  |  |  |
| All Registration Form | ns 🔹                                                    |                                                                  |                       | III Co         | olumns l 🔚 Group | By   🍸 Filter   🛢 Re | efresh        |                   |  |  |  |  |
| <b>K 4</b> 1          | • •                                                     | Page: 1 of 1 G                                                   | D Page Size: 8 Change |                |                  |                      |               | Items 1 to 8 of 8 |  |  |  |  |
| Company Name          | Description                                             | Registration Type                                                | Registration Status   | Effective Date | Obsolete Date    | Form Status          | Approved Date | Approved By       |  |  |  |  |
| Test LLC              | Motor Fuel & Aviation Fuel Distributor Application      | Initial                                                          | Application Available |                |                  |                      |               |                   |  |  |  |  |
| Test LLC              | Motor Fuel Distributor Bond                             | Initial                                                          | Application Available |                |                  |                      |               |                   |  |  |  |  |
| Test LLC              | Biodiesel Distributor Application                       | Initial                                                          | Application Available |                |                  |                      |               |                   |  |  |  |  |
| Test LLC              | Oil Discharge & Oil Pollution Control Application       | Initial                                                          | Application Available |                |                  |                      |               |                   |  |  |  |  |
| Test LLC              | Motor Fuel & Petroleum Products Transporter Application | Initial                                                          | Application Available |                |                  |                      |               |                   |  |  |  |  |
| Test LLC              | Registration for Electronic Funds Transfer Payment      | 1                                                                | <u>а н. н. а н. р</u> |                |                  | Passed               |               |                   |  |  |  |  |
| Test LLC              | Alternative Fuels Dealer Application                    | Generate Regist                                                  | ration Form           |                |                  |                      |               |                   |  |  |  |  |
| Test LLC              | Alternative Fuels Dealer Bond                           | View Registratio                                                 | n Form                |                |                  |                      |               |                   |  |  |  |  |
|                       | ·                                                       | View/Submit Registration<br>View Certificate Group By   Y Filter |                       |                |                  |                      |               |                   |  |  |  |  |
|                       | N                                                       | Page: 1 of 1 G                                                   | D Page Size: 8 Change |                |                  |                      |               | Items 1 to 8 of 8 |  |  |  |  |
| Export as Scheduled   | Task - Excel                                            |                                                                  |                       |                |                  |                      |               |                   |  |  |  |  |
|                       |                                                         |                                                                  |                       |                |                  |                      |               |                   |  |  |  |  |

6. Click on the application again and select <u>View/Submit Registration.</u>

| New J                    | Hampshire<br>Safety                                     |                    |                       |                | New Ha<br>Depa  | mpshire<br>artmen    | t of Sa       | fety              |  |  |  |  |
|--------------------------|---------------------------------------------------------|--------------------|-----------------------|----------------|-----------------|----------------------|---------------|-------------------|--|--|--|--|
| Home Tax F               | iling eFiling Maintenance Account Adr                   | nin                |                       |                |                 |                      |               |                   |  |  |  |  |
| Test LLC; 999888777      | iest LLC; 999888777                                     |                    |                       |                |                 |                      |               |                   |  |  |  |  |
| Account Registrations    |                                                         |                    |                       |                |                 |                      |               |                   |  |  |  |  |
| Account Registration     | ns Scheduled Tasks                                      |                    |                       |                |                 |                      |               |                   |  |  |  |  |
| All Registration Form    | ns v                                                    |                    |                       | III Co         | lumns l 🔚 Group | By   🍸 Filter   🛢 Re | fresh         |                   |  |  |  |  |
| K 4 1                    | ► H                                                     | Page: 1 of 1 Go    | Page Size: 8 Change   |                |                 |                      |               | Items 1 to 8 of 8 |  |  |  |  |
| Company Name             | Description                                             | Registration Type  | Registration Status   | Effective Date | Obsolete Date   | Form Status          | Approved Date | Approved By       |  |  |  |  |
| Test LLC                 | Motor Fuel & Aviation Fuel Distributor Application      | Initial            | Application Available |                |                 |                      |               |                   |  |  |  |  |
| Test LLC                 | Motor Fuel Distributor Bond                             | Initial            | Application Available |                |                 |                      |               |                   |  |  |  |  |
| Test LLC                 | Biodiesel Distributor Application                       | Initial            | Application Available |                |                 |                      |               |                   |  |  |  |  |
| Test LLC                 | Oil Discharge & Oil Pollution Control Application       | Initial            | Application Available |                |                 |                      |               |                   |  |  |  |  |
| Test LLC                 | Motor Fuel & Petroleum Products Transporter Application | Initial            | Application Available |                |                 |                      |               |                   |  |  |  |  |
| Test LLC                 | Registration for Electronic Funds Transfer Payment      |                    | <u> </u>              |                |                 | Passed               |               |                   |  |  |  |  |
| Test LLC                 | Alternative Fuels Dealer Application                    | Generate Registi   | ration Form           |                |                 |                      |               |                   |  |  |  |  |
| Test LLC                 | Alternative Fuels Dealer Bond                           | I View Registratio | n Form                |                |                 |                      |               |                   |  |  |  |  |
| View/Submit Registration |                                                         |                    |                       |                |                 |                      |               |                   |  |  |  |  |
| K • 1                    |                                                         | Page: 1 of 1 Go    | Page Size: 8 Change   |                |                 |                      |               | Items 1 to 8 of 8 |  |  |  |  |
| Export as Scheduled 1    | ask - Excel                                             |                    |                       |                |                 |                      |               |                   |  |  |  |  |

7. A box will pop up, after reading the Electronic Acknowledgement <u>click inside the box</u> next to I agree to the conditions of this submittal and then click on <u>Submit</u>. Finally close out of the box by clicking on the red X.

| Registration Details ——                                                                      |                                                                                                    |  |  |  |
|----------------------------------------------------------------------------------------------|----------------------------------------------------------------------------------------------------|--|--|--|
| Registration Status:                                                                         | Application Available                                                                                                    |  |  |  |
| Account Type:                                                                                | APEFT                                                                                                    |  |  |  |
| Company Name:                                                                                | Test LLC                                                                                                    |  |  |  |
| Registration Type:                                                                           | Initial                                                                                                    |  |  |  |
| Effective Date N/A                                                                           |                                                                                                    |  |  |  |
| Obsolete Date                                                                                | N/A                                                                                                    |  |  |  |
| By checking the agreement<br>offical submittal to the State<br>he signature of the submitte  | and pressing 'Submit', I acknowledge that this submittal is treated as an of New Hampshire. Submitting this account regisration shall constitute er as if the account registration were actually signed.  I agree to the conditions of this submittal  Submit           |  |  |  |
| By checking the agreement<br>offical submittal to the State<br>he signature of the submitte  | and pressing 'Submit', I acknowledge that this submittal is treated as an<br>of New Hampshire. Submitting this account regisration shall constitute<br>er as if the account registration were actually signed.<br>I agree to the conditions of this submittal<br>Submit |  |  |  |
| By checking the agreement<br>offical submittal to the State<br>he signature of the submitte  | and pressing 'Submit', I acknowledge that this submittal is treated as an<br>of New Hampshire. Submitting this account regisration shall constitute<br>er as if the account registration were actually signed.<br>I agree to the conditions of this submittal<br>Submit |  |  |  |
| By checking the agreement<br>offical submittal to the State<br>he signature of the submitte  | and pressing 'Submit', I acknowledge that this submittal is treated as an of New Hampshire. Submitting this account regisration shall constitute er as if the account registration were actually signed.  I agree to the conditions of this submittal  Submit           |  |  |  |
| By checking the agreement<br>offical submittal to the State<br>the signature of the submitte | and pressing 'Submit', I acknowledge that this submittal is treated as an<br>of New Hampshire. Submitting this account regisration shall constitute<br>er as if the account registration were actually signed.<br>I agree to the conditions of this submittal<br>Submit |  |  |  |

8. The status of your application will now say "requested" and the form status will say "passed." Please contact us at this point and let us know this has been completed.

| New Hampshire<br>Department of Safety |                                                         |                   |                        |                |                 |                      |               |                   |  |  |  |
|---------------------------------------|---------------------------------------------------------|-------------------|------------------------|----------------|-----------------|----------------------|---------------|-------------------|--|--|--|
| Home Tax I                            | Filing eFiling Maintenance Account A                    | dmin              |                        |                |                 |                      |               |                   |  |  |  |
| lest LLC; 999888///                   |                                                         |                   |                        |                |                 |                      |               |                   |  |  |  |
| Account Registrations                 |                                                         |                   |                        |                |                 |                      |               |                   |  |  |  |
| A                                     |                                                         |                   |                        |                |                 |                      |               |                   |  |  |  |
| Account Registratio                   | ns Scheduled Tasks                                      |                   |                        |                |                 |                      |               |                   |  |  |  |
| All Registration Form                 | ns 🔹                                                    |                   |                        | Co             | lumns   🔚 Group | By   🍸 Filter   🛢 Re | efresh        |                   |  |  |  |
| K 4 1                                 |                                                         | Page: 1 of 1      | Go Page Size: 8 Change | Ż              |                 |                      |               | Items 1 to 8 of 8 |  |  |  |
| Company Name                          | Description                                             | Registration Type | Registration Status    | Effective Date | Obsolete Date   | Form Status          | Approved Date | Approved By       |  |  |  |
| Test LLC                              | Motor Fuel & Aviation Fuel Distributor Application      | Initial           | Application Available  |                |                 |                      |               |                   |  |  |  |
| Test LLC                              | Motor Fuel Distributor Bond                             | Initial           | Application Available  |                |                 |                      |               |                   |  |  |  |
| Test LLC                              | Biodiesel Distributor Application                       | Initial           | Application Available  |                |                 |                      |               |                   |  |  |  |
| Test LLC                              | Oil Discharge & Oil Pollution Control Application       | Initial           | Application Available  |                |                 |                      |               |                   |  |  |  |
| Test LLC                              | Motor Fuel & Petroleum Products Transporter Application | Initial           | Application Available  |                |                 |                      |               |                   |  |  |  |
| Test LLC                              | Registration for Electronic Funds Transfer Payment      | Initial           | Requested              |                |                 | Passed               |               |                   |  |  |  |
| Test LLC                              | Alternative Fuels Dealer Application                    | Initial           | Application Available  |                |                 |                      |               |                   |  |  |  |
| Test LLC                              | Alternative Fuels Dealer Bond                           | Initial           | Application Available  |                |                 |                      |               |                   |  |  |  |
|                                       |                                                         |                   |                        | III Co         | lumns   🔚 Group | By   🍸 Filter   🖁 Re | efresh        |                   |  |  |  |
| K < 1                                 | H                                                       | Page: 1 of 1      | Go Page Size: 8 Change | 2              |                 |                      |               | Items 1 to 8 of 8 |  |  |  |
| Export as Scheduled                   | Task - Excel                                            |                   |                        |                |                 |                      |               |                   |  |  |  |

#### Motor Fuel & Aviation Fuel Distributor Application

\*Note: The NH AFTS system will only allow approval of your MFD application as long as your bond application has been completed and approved.

1. From the main AFTS Page click on Account>Registration>Registration Status

| New Hampshire<br>Department of Safety    | e<br>P              |                 | Į.                    |                             |                         |                             | New Hampsl<br>Departr | nent of S | afety |
|------------------------------------------|---------------------|-----------------|-----------------------|-----------------------------|-------------------------|-----------------------------|-----------------------|-----------|-------|
| Home Tax Filing                          | eFiling             | Maintenance     | Account               | Admin                       |                         |                             |                       |           |       |
| Test LLC; 999888777                      |                     | •               | Registration 🖡        | Registration Status         |                         |                             |                       |           |       |
| I System Default Dashboard ▼             | Tools               | + Add Widgets   |                       |                             |                         |                             |                       |           |       |
| Widgets have been hidden due             | to access level     | restrictions.   |                       |                             |                         |                             |                       |           | ×     |
|                                          |                     |                 |                       |                             |                         |                             |                       |           |       |
|                                          |                     |                 |                       |                             |                         |                             |                       |           |       |
|                                          |                     |                 |                       |                             |                         |                             |                       |           |       |
|                                          |                     |                 |                       |                             |                         |                             |                       |           |       |
|                                          |                     |                 |                       |                             |                         |                             |                       |           |       |
|                                          |                     |                 |                       |                             |                         |                             |                       |           |       |
|                                          |                     |                 |                       |                             |                         |                             |                       |           |       |
|                                          |                     |                 |                       |                             |                         |                             |                       |           |       |
|                                          |                     |                 |                       |                             |                         |                             |                       |           |       |
| SNH.gov   Privacy Policy   Acc           | essibility Policy   |                 |                       | © 2019 Avalara              | Version 5.39.10.703     |                             |                       |           |       |
| http://hznsafvrtweb1d/AccountRegistratic | on/AccountRegistrat | tions.aspx Road | Toll Bureau: (603)271 | 1-2311. Hours of operation: | 8:15AM - 4:15PM (Easter | rn), M-F (excluding State h |                       |           |       |
|                                          |                     |                 |                       |                             |                         |                             |                       |           |       |

1. A list of applications will appear. If you do not see your application, please check if there is an additional page of applications.

| Departm         | New Hampshire<br>nent of Safety | i)<br>I         |           | New Hampshire<br>Department of Safety |       |                |                       |                                                          |  |  |  |
|-----------------|---------------------------------|-----------------|-----------|---------------------------------------|-------|----------------|-----------------------|----------------------------------------------------------|--|--|--|
| Home            | Tax Filing                      | eFiling         | Reporting | Maintenance                           | Audit | Account        | Admin                 |                                                          |  |  |  |
|                 | Account Registrations           |                 |           |                                       |       |                |                       |                                                          |  |  |  |
| Account F       | Registrations                   | Scheduled Tasks | 6         |                                       |       |                |                       |                                                          |  |  |  |
| Add <u>N</u> ew | Record All Registr              | ration Forms    | •         |                                       |       |                |                       | ⊞ ⊻iew   III Columns   🔚 Group By   🏹 Filter   2 Refresh |  |  |  |
| K               | < 1 2 > H                       |                 |           |                                       |       | Page: 1 of 2 G | o Page Size: 5 Change | Items 1 to 5 of 9                                        |  |  |  |

Please also check if you have any filters on.

| Departm                               | New Hampshire<br>nent of Safety |         |           | New Hampshire Department of Safety |       |         |                                                                                                    |  |  |  |  |
|---------------------------------------|---------------------------------|---------|-----------|------------------------------------|-------|---------|----------------------------------------------------------------------------------------------------|--|--|--|--|
| Home                                  | Tax Filing                      | eFiling | Reporting | Maintenance                        | Audit | Account | Admin                                                                                                    |  |  |  |  |
| Account P                             | Account Registrations           |         |           |                                    |       |         |                                                                                                    |  |  |  |  |
| Account Registrations Scheduled Tasks |                                 |         |           |                                    |       |         | ₩ <u>V</u> iew   ₩ <u>C</u> olumns   <u>G</u> roup By   <b>Y</b> Fi <u>l</u> ter   <b>2</b> <u>R</u> efresh |  |  |  |  |
| K                                     | < 1 2 > H                       | ]       |           | Items 1 to 5 of 9                  |       |         |                                                                                                    |  |  |  |  |

If you are renewing your license please make sure the <u>Registration Type</u> says "Renewal." Click on the application with a description that reads <u>Motor Fuel & Aviation Fuel Distributor Application</u>. A drop down will appear. Click on <u>Generate</u> <u>Registration Form</u>.

| New Har<br>Department of Sa | mpshire<br>a <b>fety</b>                                |                            |                       |                | Nev<br>De       | v Hampshire<br>epartme | ent of S      | afety           |     |
|-----------------------------|---------------------------------------------------------|----------------------------|-----------------------|----------------|-----------------|------------------------|---------------|-----------------|-----|
| Home Tax Fili               | ng eFiling Maintenance Account Admin                    |                            |                       |                |                 |                        |               |                 |     |
| Test LLC; 999888777         | •                                                       |                            |                       |                |                 |                        |               |                 |     |
|                             |                                                         | Account Regist             | rations               |                |                 |                        |               |                 |     |
| Account Registrations       | Scheduled Tasks                                         |                            |                       |                |                 |                        |               |                 | _   |
| All Registration Forms      | *                                                       |                            |                       |                | III Columns   🛓 | Group By   🍸 Filter    | 2 Refresh     |                 |     |
|                             | N                                                       | Page: 1 of 1 Go F          | Page Size: 8 Change   |                |                 |                        |               | Items 1 to 8 of | f 8 |
| Company Name                | Description                                             | Registration Type          | Registration Status   | Effective Date | Obsolete Date   | Form Status            | Approved Date | Approved By     |     |
| Test LLC                    | Motor Fuel & Aviation Fuel Distributor Application      | Generate Registration Form | tion Available        | I              |                 |                        |               |                 |     |
| Test LLC                    | Motor Fuel Distributor Bond                             | View Registration Form     | tion Available        |                |                 |                        |               |                 |     |
| Test LLC                    | Biodiesel Distributor Application                       | View/Submit Registration   | tion Available        |                |                 |                        |               |                 |     |
| Test LLC                    | Oil Discharge & Oil Pollution Control Application       | View Certificate           | tion Available        |                |                 |                        |               |                 |     |
| Test LLC                    | Motor Fuel & Petroleum Products Transporter Application | Initial                    | Application Available |                |                 |                        |               |                 |     |
| Test LLC                    | Registration for Electronic Funds Transfer Payment      | Initial                    | Requested             |                |                 | Passed                 |               |                 |     |
| Test LLC                    | Alternative Fuels Dealer Application                    | Initial                    | Application Available |                |                 |                        |               |                 |     |
| Test LLC                    | Alternative Fuels Dealer Bond                           | Initial                    | Application Available |                |                 |                        |               |                 |     |
|                             |                                                         |                            |                       |                | 🚻 Columns   🛓   | Group By   🍸 Filter    | Refresh       |                 |     |
|                             | H                                                       | Page: 1 of 1 Go F          | Page Size: 8 Change   |                |                 |                        |               | Items 1 to 8 of | f 8 |
| Export as Scheduled Tasl    | k - Excel                                               |                            |                       |                |                 |                        |               |                 |     |
|                             |                                                         |                            |                       |                |                 |                        |               |                 |     |
|                             |                                                         |                            |                       |                |                 |                        |               |                 |     |

3. A box will pop up with registration details. Click on the tab Form Manual Entry.

Fill in the details for A) <u>Business Type</u> B) <u>Locations Where Records Will Be Available for Audit</u> C) <u>If Licensed in another New</u> England State provide license number D) <u>Contact Name</u> E) <u>Estimated monthly gallons</u> F) <u>Title of Application Signer</u>

| Registration Details                                                                                         | DEVELOPMENT (QA) SITE                                                                                                    |
|----------------------------------------------------------------------------------------------------|----------------------------------------------------------------------------------------------------|
| Country: USA<br>Taxpayer Type: APMFD<br>Start Period: 1/24/2020                                              | Jurisdiction: NH<br>Terminal Code:<br>Sequence: ORIGINAL                                                                                                    |
| Form Settings Form B.<br>A.<br>Business Type<br>Corporation<br>LLC<br>Partnership<br>Proprietorship<br>Other | History Log Scheduled Tasks   Locations Where Records Will Be Available For Audit Enter MFD License if licensed in:   Street Address 1 Connecticut   Street Address 2 Maine   City / Town Massachusetts   Country United States   State Select a Jurisdiction   Zip Code Vermont |
| C<br>Estimated monthly gallons in                                                                            | Contact for Registration Form: Select a Taxpayer Contact                                                                                                    |

4. Under Principal Officers list the contact information for each. You can add up to 4 principal officers to your application.

| Registration Details                 |                          | DEVELOPME                  | NT (QA) SIT |
|--------------------------------------|--------------------------|----------------------------|-------------|
|                                      |                          |                            |             |
| 0                                    |                          |                            |             |
| Cor<br>Estimated monthly gallons imp | erted into New Hamps     | birn: Select a Taxpayer Co | ontact      |
| Estimated montility gallons imp      | Title of Application Sic | iner:                      | <b>•</b>    |
|                                      | The of Application of    |                            |             |
|                                      | First Officer            |                            |             |
|                                      | Name:                    |                            |             |
|                                      | Title:                   |                            |             |
|                                      | Resident Address:        |                            |             |
|                                      | City / Town:             |                            |             |
| Principal Officers                   | Country:                 | United States              |             |
|                                      | State:                   | Select a lurisdiction      |             |
|                                      | Zin                      | Select a Sur Baletton      |             |
|                                      | Second Officer           |                            |             |
|                                      | Third Officer            |                            |             |
|                                      | Fourth Officer           |                            |             |
|                                      | Fourth Officer           |                            |             |

5. If your company has NH Bulk Storage Facilities provide each individual facility location.

| Tank 1            |                       |          |   |
|-------------------|-----------------------|----------|---|
| Address:          |                       |          |   |
| City / Town:      |                       |          |   |
| Country           | United States         | -        |   |
| State / Province: | Select a Jurisdiction | •        |   |
| Capacity:         |                       | <b>•</b> |   |
| Product           |                       |          | - |
| Leased or Owned:  | Leased Owned          |          |   |
| Tank 2            |                       |          |   |
| Tank 3            |                       |          |   |
| Tank 4            |                       |          |   |
| Tank 5            |                       |          |   |
| Tank 6            |                       |          |   |

 Once all information has been completed scroll to the bottom of the application and click on <u>Save & Regenerate</u>. Your Registration Details box will now say "Return generation request was made." Close out of the registration details by clicking on the red X.

| Registration Details                                                                                            | x |
|----------------------------------------------------------------------------------------------------|---|
| Return generation request was made                                                                              | ^ |
| Country: USAJurisdiction: NHTaxpayer Type: APMFDTerminal Code:Start Period: 1/24/2020Sequence: ORIGINAL         |   |
| Form Settings Form Manual Entry History Log Scheduled Tasks                                                     |   |
| Business Type       Locations Where Records Will Be Available For Audit       Enter MFD License if licensed in: |   |
| First Officer                                                                                                   |   |
| Name: Test Test                                                                                                 |   |
| Title: President                                                                                                |   |

7. On the main Account Registration page you will now see the form status of your application say "Passed." This means the information listed on the form did not have errors, *however there are a few more steps left to submit the application*.

| New Ho<br>Department of S | angshire<br>safety                                      |                   |                       |                | Ne<br>De      | w Hampshir<br>epartm | ent of S      | afety           |
|---------------------------|---------------------------------------------------------|-------------------|-----------------------|----------------|---------------|----------------------|---------------|-----------------|
| Home Tax Fil              | ing eFiling Maintenance Account Admin                   |                   |                       |                |               |                      |               |                 |
| Test LLC; 999888777       | <b>•</b>                                                |                   |                       |                |               |                      |               |                 |
|                           |                                                         | Account Reg       | istrations            |                |               |                      |               |                 |
| Account Registrations     | Scheduled Tasks                                         |                   |                       |                |               |                      |               |                 |
| All Registration Forms    | •                                                       |                   |                       |                | 🚻 Columns   🛓 | Group By 🛛 🏹 Filter  | 2 Refresh     |                 |
|                           | H                                                       | Page: 1 of 1 Go   | Page Size: 8 Change   |                |               |                      |               | Items 1 to 8 of |
| Company Name              | Description                                             | Registration Type | Registration Status   | Effective Date | Obsolete Date | Form Status          | Approved Date | Approved By     |
| Test LLC                  | Motor Fuel & Aviation Fuel Distributor Application      | Initial           | Application Available |                |               | Passed               |               |                 |
| Test LLC                  | Motor Fuel Distributor Bond                             | Initial           | Application Available |                |               |                      |               |                 |
| Test LLC                  | Biodiesel Distributor Application                       | Initial           | Application Available |                |               |                      |               |                 |
| Test LLC                  | Oil Discharge & Oil Pollution Control Application       | Initial           | Application Available |                |               |                      |               |                 |
| Test LLC                  | Motor Fuel & Petroleum Products Transporter Application | Initial           | Application Available |                |               |                      |               |                 |
| Test LLC                  | Registration for Electronic Funds Transfer Payment      | Initial           | Requested             |                |               | Passed               |               |                 |
| Test LLC                  | Alternative Fuels Dealer Application                    | Initial           | Application Available |                |               |                      |               |                 |
| Test LLC                  | Alternative Fuels Dealer Bond                           | Initial           | Application Available |                |               |                      |               |                 |
|                           |                                                         |                   |                       |                | 🚻 Columns     | Group By 🛛 🍸 Filter  | 2 Refresh     |                 |
|                           | н                                                       | Page: 1 of 1 Go   | Page Size: 8 Change   |                |               |                      |               | Items 1 to 8 of |
| Export as Scheduled Tas   | sk - Excel                                              |                   |                       |                |               |                      |               |                 |

8. Click on the application and on the drop down select <u>View Registration Form.</u> After verifying that everything looks correct you will then click on <u>Return to Account Registrations</u> located at the top right of your screen.

| Net Department of   | w Hampshire<br>of Safety                                |                       |                       |                | Nev<br>De     | v Hampshire<br><b>epartme</b> | ent of S      | afety             |   |
|---------------------|---------------------------------------------------------|-----------------------|-----------------------|----------------|---------------|-------------------------------|---------------|-------------------|---|
| Home Tax            | c Filing eFiling Maintenance Account Admin              |                       |                       |                |               |                               |               |                   |   |
| Test LLC; 999888777 |                                                         |                       |                       |                |               |                               |               |                   |   |
|                     |                                                         | Account Regis         | trations              |                |               |                               |               |                   |   |
| Account Registrat   | tions Scheduled Tasks                                   |                       |                       |                |               |                               |               |                   |   |
| All Registration Fo | orms 💌                                                  |                       |                       |                | 🚻 Columns   🛓 | Group By   🍸 Filter           | Refresh       |                   |   |
| K 4 1               |                                                         | Page: 1 of 1 Go       | Page Size: 8 Change   |                |               |                               |               | Items 1 to 8 of 8 | В |
| Company Name        | Description                                             | Registration Type     | Registration Status   | Effective Date | Obsolete Date | Form Status                   | Approved Date | Approved By       |   |
| Test LLC            | Motor Fuel & Aviation Fuel Distributor Application      | Concerto Desistentia  | ailable               |                |               | Passed                        |               |                   |   |
| Test LLC            | Motor Fuel Distributor Bond                             | Generate Registration | railable              |                |               |                               |               |                   |   |
| Test LLC            | Biodiesel Distributor Application                       | View Registration For | railable              |                |               |                               |               |                   |   |
| Test LLC            | Oil Discharge & Oil Pollution Control Application       | View Cortificate      | railable              |                |               |                               |               |                   |   |
| Test LLC            | Motor Fuel & Petroleum Products Transporter Application | muar                  | Application Available |                |               |                               |               |                   |   |
| Test LLC            | Registration for Electronic Funds Transfer Payment      | Initial               | Requested             |                |               | Passed                        |               |                   |   |
| Test LLC            | Alternative Fuels Dealer Application                    | Initial               | Application Available |                |               |                               |               |                   |   |
| Test LLC            | Alternative Fuels Dealer Bond                           | Initial               | Application Available |                |               |                               |               |                   |   |
|                     |                                                         |                       |                       |                | 🚻 Columns     | Group By   🍸 Filter           | Refresh       |                   |   |
| K 4 1               |                                                         | Page: 1 of 1 Go       | Page Size: 8 Change   |                |               |                               |               | Items 1 to 8 of 8 | в |
| Export as Schedule  | d Task - Excel                                          |                       |                       |                |               |                               |               |                   |   |
| _                   |                                                         |                       |                       |                |               |                               |               |                   |   |

9. Click on the application again and select <u>View/Submit Registration.</u>

| New Ha                  | mpshire<br>afety                                        |                        |                       |                | Nev<br>De     | v Hampshir<br>epartm | ent of S      | afety             |
|-------------------------|---------------------------------------------------------|------------------------|-----------------------|----------------|---------------|----------------------|---------------|-------------------|
| Home Tax Fili           | ing eFiling Maintenance Account Admin                   |                        |                       |                |               |                      |               |                   |
| Test LLC; 999888777     | ×                                                       |                        |                       |                |               |                      |               |                   |
|                         |                                                         | Account Regi           | strations             |                |               |                      |               |                   |
| Account Registrations   | Scheduled Tasks                                         |                        |                       |                |               |                      |               |                   |
| All Registration Forms  | <b>v</b>                                                |                        |                       |                | III Columns   | Group By   Y Filter  | Refresh       |                   |
|                         |                                                         | Page: 1 of 1 Go        | Page Size: 8 Change   |                |               |                      |               | Items 1 to 8 of 8 |
| Company Name            | Description                                             | Registration Type      | Registration Status   | Effective Date | Obsolete Date | Form Status          | Approved Date | Approved By       |
| Test LLC                | Motor Fuel & Aviation Fuel Distributor Application      | Initial                | Annlication Available |                |               | Passed               |               |                   |
| Test LLC                | Motor Fuel Distributor Bond                             | Initi Generate Regist  | tration Form          |                |               |                      |               |                   |
| Test LLC                | Biodiesel Distributor Application                       | Initi View Registratio | on Form               |                |               |                      |               |                   |
| Test LLC                | Oil Discharge & Oil Pollution Control Application       | Initi View/Submit Re   | egistration end       |                |               |                      |               |                   |
| Test LLC                | Motor Fuel & Petroleum Products Transporter Application | Initi View Certificate | ble                   |                |               |                      |               |                   |
| Test LLC                | Registration for Electronic Funds Transfer Payment      | Initial                | Requested             |                |               | Passed               |               |                   |
| Test LLC                | Alternative Fuels Dealer Application                    | Initial                | Application Available |                |               |                      |               |                   |
| Test LLC                | Alternative Fuels Dealer Bond                           | Initial                | Application Available |                |               |                      |               |                   |
|                         |                                                         |                        |                       |                | III Columns   | Group By   ¥ Filter  | 2 Refresh     |                   |
|                         |                                                         | Denn d. eft Co         | Pres Circu a Change   |                |               |                      |               |                   |
|                         |                                                         | Page: 1 of 1 Go        | Page Size: 8 Change   |                |               |                      |               | Items I to 8 of 8 |
| Export as Scheduled Tas | sk - Excel                                              |                        |                       |                |               |                      |               |                   |
|                         |                                                         |                        |                       |                |               |                      |               |                   |
|                         |                                                         |                        |                       |                |               |                      |               |                   |

10. A box will pop up, after reading the Electronic Acknowledgement <u>click inside the box</u> next to I agree to the conditions of this submittal and then click on <u>Submit</u>. Finally close out of the box by clicking on the red X.

| -                                                                                                    |                                                                                                    |
|----------------------------------------------------------------------------------------------------|----------------------------------------------------------------------------------------------------|
| Registration Status:                                                                                                    | Application Available                                                                                                    |
| Account Type:                                                                                                    | APMFD                                                                                                    |
| Company Name:                                                                                                    | Test LLC                                                                                                    |
| Registration Type:                                                                                                    | Initial                                                                                                    |
| Effective Date                                                                                                    | N/A                                                                                                    |
| Obsolete Date                                                                                                    | N/A                                                                                                    |
| License Number:                                                                                                    | 00000000                                                                                                    |
| License Effective Date:                                                                                                    | 1/24/2020                                                                                                    |
| Electronic Acknowledgement<br>y checking the agreement an<br>fical submittal to the State of                                   | d pressing 'Submit', I acknowledge that this submittal is treated as an<br>New Hampshire. Submitting this account registration shall constitute                                                                                                    |
| Electronic Acknowledgement<br>y checking the agreement an<br>fical submittal to the State of<br>e signature of the submitter a | d pressing 'Submit', I acknowledge that this submittal is treated as an<br>New Hampshire. Submitting this account regisration shall constitute<br>as if the account registration were actually signed.                                                |
| Electronic Acknowledgement<br>y checking the agreement an<br>fical submittal to the State of<br>e signature of the submitter a | d pressing 'Submit', I acknowledge that this submittal is treated as an<br>New Hampshire. Submitting this account regisration shall constitute<br>as if the account registration were actually signed.<br>I agree to the conditions of this submittal |
| Electronic Acknowledgement<br>y checking the agreement an<br>fical submittal to the State of<br>e signature of the submitter a | d pressing 'Submit', I acknowledge that this submittal is treated as an<br>New Hampshire. Submitting this account regisration shall constitute<br>as if the account registration were actually signed.<br>I agree to the conditions of this submittal |

11. The status of your application will now say "requested" and the form status will say "passed." Please contact us at this point and let us know this has been completed.

| Home       Tax Filing       Verifies       Account       Admin         Text LLC; 99988777       *       *       *       *       *       *       *       *       *       *       *       *       *       *       *       *       *       *       *       *       *       *       *       *       *       *       *       *       *       *       *       *       *       *       *       *       *       *       *       *       *       *       *       *       *       *       *       *       *       *       *       *       *       *       *       *       *       *       *       *       *       *       *       *       *       *       *       *       *       *       *       *       *       *       *       *       *       *       *       *       *       *       *       *       *       *       *       *       *       *       *       *       *       *       *       *       *       *       *       *       *       *       *       *       *       *       *       *       *                                                                                                    | New Han<br>Department of Sa                                                                                                   | pshire<br>fety                                          |                   |                       |                | Nev<br>De     | v Hampshire<br>epartme | ent of S      | afety             |  |
|----------------------------------------------------------------------------------------------------|----------------------------------------------------------------------------------------------------|---------------------------------------------------------|-------------------|-----------------------|----------------|---------------|------------------------|---------------|-------------------|--|
| Account Registrations     Account Registrations     Account Registrations     Account Registrations     Account Registration     Account Registration Forms     Account Registration Forms     Account Registratio                                                                                                    | Home Tax Filir                                                                                                    | g eFiling Maintenance Account Admin                     |                   |                       |                |               |                        |               |                   |  |
| Account Registrations         Scheduled Tasks         M Columns 1 :: Group By 1 V Filter 12 Refresh         Mil Columns 1 :: Group By 1 V Filter 12 Refresh         Mile Columns 1 :: Group By 1 V Filter 12 Refresh         Mile Columns 1 :: Group By 1 V Filter 12 Refresh         Mile Columns 1 :: Group By 1 V Filter 12 Refresh         Mile Columns 1 :: Group By 1 V Filter 12 Refresh         Mile Columns 1 :: Group By 1 V Filter 12 Refresh         Mile Columns 1 :: Group By 1 V Filter 12 Refresh         Test LLC       Motor Fuel & Aviation Fuel Distributor Application       Mile Registration Status       Effective Date       Of mom Status       Approved Date       Approved Date         Test LLC       Motor Fuel & Skributor Application       Mile Coll Distributor Application       Mile Coll Distributor Application       Mile Coll Distributor Application       Mile Coll Distributor Application       Mile Coll Distributor Application         Test LLC       OID Scharge & OID Pollution Control Application       Mile Coll Distributor Application       Mile Coll Distributor Application         Test LLC       Motor Fuel & Refresh Payment       M                                                                                                    | Test LLC; 999888777                                                                                                    | •                                                       |                   |                       |                |               |                        |               |                   |  |
| Scheduled Tasks         M Columns 1 *: Group By 1 V Filter 12 Refresh         M Columns 1 *: Group By 1 V Filter 12 Refresh         M Columns 1 *: Group By 1 V Filter 12 Refresh         M Columns 1 *: Group By 1 V Filter 12 Refresh         M Columns 1 *: Group By 1 V Filter 12 Refresh         M Columns 1 *: Group By 1 V Filter 12 Refresh         Company Name       Description       Registration Type       Registration Status       Effective Date       Obsolete Date       Form Status       Approved Date       Approved Date <th c<="" td=""><td></td><td></td><td>Account Regi</td><td>istrations</td><td></td><td></td><td></td><td></td><td></td></th>                                                                                                    | <td></td> <td></td> <td>Account Regi</td> <td>istrations</td> <td></td> <td></td> <td></td> <td></td> <td></td>               |                                                         |                   | Account Regi          | istrations     |               |                        |               |                   |  |
| If Columns 1: Group By V Fitter 12 Refresh         If I P IN         Page: 1 of 1 Go Page Size: 8 Change         Company Name       Description       Registration Type       Registration Status       Effective Date       Obsolete Date       Approved Date       Approved By         Test LLC       Motor Fuel Distributor Application       Initial       Approved Application Available       Company Name       Description       Registration Type       Registration Status       Effective Date       Obsolete Date       Approved Date       Approved Date <th colspa<="" td=""><td>Account Registrations</td><td>Scheduled Tasks</td><td></td><td></td><td></td><td></td><td></td><td></td><td></td></th>                                                                                                    | <td>Account Registrations</td> <td>Scheduled Tasks</td> <td></td> <td></td> <td></td> <td></td> <td></td> <td></td> <td></td> | Account Registrations                                   | Scheduled Tasks   |                       |                |               |                        |               |                   |  |
| Media Page: 1 of 1 Go Page Size: 8 Change       Items 1 to 6         Company Name       Description       Registration Type       Registration Status       Effective Date       Form Status       Approved Date       Approved Date                                                                                                    | All Registration Forms                                                                                                    | ·                                                       |                   |                       |                | III Columns   | Group By   🍸 Filter    | Refresh       |                   |  |
| Company NameDescriptionRegistration TypeRegistration StatusEffective DateObsolete DateForm StatusApproved DateApproved DateTest LLCAlternative Fuels                                                                                                    |                                                                                                    |                                                         | Page: 1 of 1 Go   | Page Size: 8 Change   |                |               |                        |               | Items 1 to 8 of 8 |  |
| Test LLC       Motor Fuel & Aviation Fuel Distributor Application       Initial       Requested       Passed       Initial         Test LLC       Motor Fuel Distributor Bond       Initial       Application Available       Initial       Application Available       Initial       Initial       Application Available       Initial       Initial       Application Available       Initial       Initial       Application Available       Initial       Initial       Application Available       Initial       Initial       Application Available       Initial       Initial       Application Available       Initial       Initial       Application Available       Initial       Initial       Initial       Application Available       Initial       Initial                                                                                                    | Company Name                                                                                                    | Description                                             | Registration Type | Registration Status   | Effective Date | Obsolete Date | Form Status            | Approved Date | Approved By       |  |
| Test LLCMotor Fuel Distributor BondInitialApplication AvailableImitalApplication AvailableImitalApplication Available                                                                                                    | Test LLC                                                                                                    | Motor Fuel & Aviation Fuel Distributor Application      | Initial           | Requested             |                |               | Passed                 |               |                   |  |
| Test LLCBiodiesel Distributor ApplicationInitialApplication AvailableInitialInitialTest LLCOil Discharge & Oil Pollution Control ApplicationInitialApplication AvailableInitialInitialIni                                                                                                    | Test LLC                                                                                                    | Motor Fuel Distributor Bond                             | Initial           | Application Available |                |               |                        |               |                   |  |
| Test LLC       Oil Discharge & Oil Pollution Control Application       Initial       Application Available       Image: Control Application       Image: Control Application       Image: Control Application       Image: Control Application Available       Image: Control Application       Image: Control Application Available       Image: Control Application Available       Image: Control Application Availab                                                                                                    | Test LLC                                                                                                    | Biodiesel Distributor Application                       | Initial           | Application Available |                |               |                        |               |                   |  |
| Test LLCMotor Fuel & Petroleum Products Transporter ApplicationInitialApplication AvailableIIIITest LLCRegistration for Electronic Funds Transfer PaymentInitialRequestedRequestedIIIIIIIIIIIIIIIIIIIIIIIIIIIIIIIIIIIIIIIIIIIIIIIIIIIIIIIIIIIIIIIIIIIIIIIIIIIIIIIIIIIIIIIIIIIIIIIIIIIIIIIIIIIIIIIIIIIIIIIIIIIIIIIIIIIIIIIIIIIIIIIIIIIIIIIIIIIIIIIIIIIIIIIIIIIII                                                                                                    | Test LLC                                                                                                    | Oil Discharge & Oil Pollution Control Application       | Initial           | Application Available |                |               |                        |               |                   |  |
| Test LLC       Registration for Electronic Funds Transfer Payment       Initial       Requested       Passed       Passed<                                                                                                    | Test LLC                                                                                                    | Motor Fuel & Petroleum Products Transporter Application | Initial           | Application Available |                |               |                        |               |                   |  |
| Test LLC       Alternative Fuels Dealer Application       Initial       Application Available       Imital       Application Available       Imital       Application Available                                                                                                    | Test LLC                                                                                                    | Registration for Electronic Funds Transfer Payment      | Initial           | Requested             |                |               | Passed                 |               |                   |  |
| Test LLC       Alternative Fuels Dealer Bond       Initial       Application Available       Image: Columns   Image: Columns | Test LLC                                                                                                    | Alternative Fuels Dealer Application                    | Initial           | Application Available |                |               |                        |               |                   |  |
| Image: 1 of 1 Go     Page: 2 of 1 Go     Page: 2 of 1 Go     Page: 3 of 1 Go     Page: 3 of 1 Go <t< td=""><td>Test LLC</td><td>Alternative Fuels Dealer Bond</td><td>Initial</td><td>Application Available</td><td></td><td></td><td></td><td></td><td></td></t<>                                                                                                    | Test LLC                                                                                                    | Alternative Fuels Dealer Bond                           | Initial           | Application Available |                |               |                        |               |                   |  |
| M     Image: 1 of 1 Go     Page: 8     Change                                                                                                    |                                                                                                    |                                                         |                   |                       |                | 🚻 Columns     | Group By   🍸 Filter    | Refresh       |                   |  |
|                                                                                                    | ₭ ◀ 1 ▶                                                                                                    | м                                                       | Page: 1 of 1 Go   | Page Size: 8 Change   |                |               |                        |               | Items 1 to 8 of 8 |  |
| Export as Scheduled Task - Excel                                                                                                    | Export as Scheduled Task                                                                                                    | - Excel                                                 |                   |                       |                |               |                        |               |                   |  |

#### Motor Fuel & Aviation Fuel Distributor Bond Application

\*Note: The MFD Bond Application will be approved once the original bond document has arrived in our office.

1. From the main AFTS Page click on Account>Registration>Registration Status

|                                                                     |                                                                                                    | Department of Safety |
|---------------------------------------------------------------------|----------------------------------------------------------------------------------------------------|----------------------|
| ome Tax Filing eFiling Maintenance                                  | Account Admin                                                                                                |                      |
| LLC; 999888777                                                      | Registration 🕨 Registration Status                                                                           |                      |
| ystem Default Dashboard ▼ 🎝 Tools ▼ 🕂 Add Widgets                   |                                                                                                    |                      |
| idgets have been hidden due to access level restrictions.           |                                                                                                    | ×                    |
|                                                                     |                                                                                                    |                      |
|                                                                     |                                                                                                    |                      |
|                                                                     |                                                                                                    |                      |
|                                                                     |                                                                                                    |                      |
|                                                                     |                                                                                                    |                      |
|                                                                     |                                                                                                    |                      |
|                                                                     |                                                                                                    |                      |
|                                                                     |                                                                                                    |                      |
|                                                                     |                                                                                                    |                      |
|                                                                     |                                                                                                    |                      |
|                                                                     |                                                                                                    |                      |
|                                                                     |                                                                                                    |                      |
|                                                                     |                                                                                                    |                      |
|                                                                     |                                                                                                    |                      |
| NH nov   Privacy Policy   Accessibility Policy                      | © 2019 Avalara   Version 5 39 10 703                                                                         |                      |
| //https://tweb1d/AccountRegistration/AccountRegistrations.acm       | Road Toll Bureau: (603)271-2311. Hours of operation: 8:15AM - 4:15PM (Eastern). M.F. (excluding State holida |                      |
| (Thenselviewebild, Accountinegistration, Accountinegistrations.aspx |                                                                                                    |                      |

2. A list of applications will appear. If you are renewing your license please make sure the <u>Registration Type</u> says "Renewal." If you do not see your application please check if there is an additional page of applications.

| Departm | New Hampshire<br>nent of Safety |                 |           |             |       |                |                       | New Hampshire<br>Department of Safety                  |
|---------|---------------------------------|-----------------|-----------|-------------|-------|----------------|-----------------------|--------------------------------------------------------|
| Home    | Tax Filing                      | eFiling         | Reporting | Maintenance | Audit | Account        | Admin                 |                                                        |
| Account | Registrations                   | Scheduled Tasks |           |             |       | Account Re     | gistrations           |                                                        |
| Add New | Record All Registr              | ation Forms     |           |             |       |                |                       | ₩ View   ₩ Columns   : Group By   ¥ Filter   2 Refresh |
| K       | < 1 2 > H                       |                 |           |             |       | Page: 1 of 2 G | O Page Size: 5 Change | Items 1 to 5 of 9                                      |

3. Click on the application with a description that reads "Motor Fuel Distributor Bond." A drop down will appear. Click on <u>Generate</u> <u>Registration Form</u>.

| New Ham                  | oshire<br>fety                                                                      |                        |                   |                       |                | Nev<br>De     | v Hampshire<br>Partm | ent of S      | afety             |  |
|--------------------------|-------------------------------------------------------------------------------------|------------------------|-------------------|-----------------------|----------------|---------------|----------------------|---------------|-------------------|--|
| Home Tax Filin           | g eFiling Maintenance Account                                                       | Admin                  |                   |                       |                |               |                      |               |                   |  |
| Test LLC; 999888777      |                                                                                     |                        |                   |                       |                |               |                      |               |                   |  |
|                          |                                                                                     |                        | Account Reg       | gistrations           |                |               |                      |               |                   |  |
| Account Registrations    | Scheduled Tasks                                                                     |                        |                   |                       |                |               |                      |               |                   |  |
| All Registration Forms   | · · · · · · · · · · · · · · · · · · ·                                               |                        |                   |                       |                | III Columns   | Group By Y Filter    | 2 Refresh     |                   |  |
|                          | Image: 1 of 1 Go     Page: 2 of 1 Go       Image: 1 of 1 Go     Page Size: 8 Change |                        |                   |                       |                |               |                      |               |                   |  |
| Company Name             | Description                                                                         |                        | Registration Type | Registration Status   | Effective Date | Obsolete Date | Form Status          | Approved Date | Approved By       |  |
| Test LLC                 | Motor Fuel & Aviation Fuel Distributor Application                                  |                        | Initial           | Requested             |                |               | Passed               |               |                   |  |
| Test LLC                 | Motor Fuel Distributor Bond                                                         |                        | Initial           | Application Available |                |               |                      |               |                   |  |
| Test LLC                 | Biodiesel Distributor Application                                                   | Generate Registration  | Form              | Application Available |                |               |                      |               |                   |  |
| Test LLC                 | Oil Discharge & Oil Pollution Control Application                                   | View Registration Forn | 1                 | Application Available |                |               |                      |               |                   |  |
| Test LLC                 | Motor Fuel & Petroleum Products Transporter Application                             | View/Submit Registrat  | lon               | Application Available |                |               |                      |               |                   |  |
| Test LLC                 | Registration for Electronic Funds Transfer Payment                                  | view certificate       | TTT COL           | Requested             |                |               | Passed               |               |                   |  |
| Test LLC                 | Alternative Fuels Dealer Application                                                |                        | Initial           | Application Available |                |               |                      |               |                   |  |
| Test LLC                 | Alternative Fuels Dealer Bond                                                       |                        | Initial           | Application Available |                |               |                      |               |                   |  |
|                          |                                                                                     |                        |                   |                       |                | 🚻 Columns   🛓 | Group By   🍸 Filter  | 2 Refresh     |                   |  |
|                          | н                                                                                   |                        | Page: 1 of 1 Go   | Page Size: 8 Change   |                |               |                      |               | Items 1 to 8 of 8 |  |
| Export as Scheduled Task | - Excel                                                                             |                        |                   |                       |                |               |                      |               |                   |  |

 The Registration Details box will pop up. Click on the tab <u>Form Manual Entry</u>. All sections with a red asterisk must be completed, make sure to <u>add the Bond Amount</u>. Once done click on <u>Save & Regenerate</u> then close out of the box by clicking on the red X.

\*Note: When entering the state name use the state abbreviation

| Registration Details                                            |                                                          |       |          |
|-----------------------------------------------------------------|----------------------------------------------------------|-------|----------|
| Country: USA<br>Taxpayer Type: BNMFD<br>Start Period: 1/24/2020 | Jurisdiction: NH<br>Terminal Code:<br>Sequence: ORIGINAL |       |          |
| Form Settings Form Manual Entry Histo                           | ory Log Scheduled Tasks                                  | Value |          |
| Surety Company Name *                                           | oneok to overhae                                         |       |          |
| Surety Address 1 *                                              |                                                          |       | 5        |
| Suretv Address 2                                                |                                                          |       | Ξ        |
| Surety City/Town *                                              |                                                          |       | 5        |
| Surety State *                                                  |                                                          |       | -        |
| Surety Zip code *                                               |                                                          |       |          |
| ncorporated under the laws of the state of: *                   |                                                          |       |          |
| Bond Amount                                                     |                                                          | 0.00  | Ξ Ι      |
| Signed, Sealed, and Delivered date *                            |                                                          |       |          |
| Principal Name *                                                |                                                          |       |          |
| Vitness Name *                                                  |                                                          |       | ξ Ι      |
| Principal Title                                                 |                                                          |       | Ξ Ι      |
| Principal Company                                               |                                                          | -     | <b>i</b> |
| NH Licensed Agent Name *                                        |                                                          |       | <b>i</b> |
| NH Licensed Agent Attorney Name                                 |                                                          |       |          |
| NH Licensed Agent Attorney Title                                |                                                          |       |          |
|                                                                 | Save & Regenerate                                        |       |          |

 On the Account Registrations Page the form status should now read <u>"Passed."</u> Click on the application again and under the drop down select <u>View Registration Form.</u> The bond form will appear and **all information must be identical to your original bond**. Once verified click on <u>Return to Account Registrations</u> on the top right of your screen.

| New Ham<br>Department of Saf | zshire<br>f <b>ety</b>                                                                          |           |                  |               |           |                | New<br>De     | <i>Hampshire</i><br>partme | nt of S       | afety             |  |
|------------------------------|-------------------------------------------------------------------------------------------------|-----------|------------------|---------------|-----------|----------------|---------------|----------------------------|---------------|-------------------|--|
| Home Tax Filin               | g eFiling Maintenance Account Admin                                                             |           |                  |               |           |                |               |                            |               |                   |  |
| Test LLC; 999888777          | •                                                                                               |           |                  |               |           |                |               |                            |               |                   |  |
|                              |                                                                                                 |           | Account Regist   | trations      |           |                |               |                            |               |                   |  |
| Account Registrations        | Scheduled Tasks                                                                                 |           |                  |               |           |                |               |                            |               |                   |  |
| All Registration Forms       | All Registration Forms Columns   Group By   V Filter   2 Refresh                                |           |                  |               |           |                |               |                            |               |                   |  |
| ₩ • 1 >                      | M     I     M       Page: 1     of 1     Go     Page Size: 8     Change       Items 1 to 8 of 8 |           |                  |               |           |                |               |                            |               |                   |  |
| Company Name                 | Description                                                                                     | Registrat | ion Type         | Registration  | Status    | Effective Date | Obsolete Date | Form Status                | Approved Date | Approved By       |  |
| Test LLC                     | Motor Fuel & Aviation Fuel Distributor Application                                              | Initial   |                  | Requested     |           |                |               | Passed                     |               |                   |  |
| Test LLC                     | Motor Fuel Distributor Bond                                                                     | Initia    |                  | Annlication 4 | vailable  |                |               | Passed                     |               |                   |  |
| Test LLC                     | Biodiesel Distributor Application                                                               | Initial   | Generate Regist  | ration Form   | e         |                |               |                            |               |                   |  |
| Test LLC                     | Oil Discharge & Oil Pollution Control Application                                               | Initial 📒 | View Registratio | n Form        | e         |                |               |                            |               |                   |  |
| Test LLC                     | Motor Fuel & Petroleum Products Transporter Application                                         | Initial   | View/Submit Re   | gistration    | e         |                |               |                            |               |                   |  |
| Test LLC                     | Registration for Electronic Funds Transfer Payment                                              | Initia    | View Certificate |               |           |                |               | Passed                     |               |                   |  |
| Test LLC                     | Alternative Fuels Dealer Application                                                            | Initial   |                  | Application A | Available |                |               |                            |               |                   |  |
| Test LLC                     | Alternative Fuels Dealer Bond                                                                   | Initial   |                  | Application A | Available |                |               |                            |               |                   |  |
|                              |                                                                                                 |           |                  |               |           |                | 🔟 Columns   皆 | Group By   🍸 Filter        | Refresh       |                   |  |
| K < 1 →                      | м                                                                                               | Page      | 1 of 1 Go        | Page Size: 8  | Change    |                |               |                            |               | Items 1 to 8 of 8 |  |
| Export as Scheduled Task     | Excel • Export                                                                                  |           |                  |               |           |                |               |                            |               |                   |  |

6. Click on the application again and select <u>View/Submit Registration.</u>

| Home Tax Filing Maintenance Account Admin   Test LLC, 99988777 •     Account Registrations     Scheduled Taxks     Account Registrations     Scheduled Taxks     All Registration Forms     Iff Columps 1*; Group By1 VFilter 12 Refresh     Iff Columps 1*; Group By1 VFilter 12 Refresh     Iff Columps 1*; Group By1                                                                                                    | New Ham<br>Department of Sa                                                                                                    | nshire<br>fety                                          |                            |                       |                       | Nev<br>De       | v Hampshire<br>epartm | ent of S            | afety             |  |  |  |  |
|----------------------------------------------------------------------------------------------------|----------------------------------------------------------------------------------------------------|---------------------------------------------------------|----------------------------|-----------------------|-----------------------|-----------------|-----------------------|---------------------|-------------------|--|--|--|--|
| Test LLC       Motor Fuel & Aviation Form       Image Stration       Scheduled Tasks       Image Strate       Image Strate                                                                                                    | Home Tax Filin                                                                                                    | g eFiling Maintenance Account Admin                     |                            |                       |                       |                 |                       |                     |                   |  |  |  |  |
| Account Registrations         Account Registrations         Account Registration         Account Registration         I of 1 Go Page Size: 8 Change         I of 1 Go Page Size: 8 Change         Item         Company Name       Description       Registration Status       Effective Date       Obsolete Date       Form Status       Approved Date       Approved Date       Approved D                                                                                                    | Test LLC; 999888777                                                                                                    | ×                                                       |                            |                       |                       |                 |                       |                     |                   |  |  |  |  |
| Account Registrations       Scheduled Task         All Registration Forms       If Columns 1 ': Group By 1 'F Filter 12 Refresh         Registration Form       Registration Type       Registration Status       Effective Date       Obsolete Date       Form Status       Approved Date       Approved Date       App                                                                                                    |                                                                                                    |                                                         | Account Regis              | trations              |                       |                 |                       |                     |                   |  |  |  |  |
| In Columns 1: Group Byl V Filter 12 Refresh         In Columns 1: Group Byl V Filter 12 Refresh         Item 2         Company Name       Description       Registration Type       Registration Status       Effective Date       Obsolete Date       Approved Date       Approved Date <th <="" colspan="4" td=""><td>Account Registrations</td><td>Scheduled Tasks</td><td></td><td></td><td></td><td></td><td></td><td></td><td></td></th>                                                                                                    | <td>Account Registrations</td> <td>Scheduled Tasks</td> <td></td> <td></td> <td></td> <td></td> <td></td> <td></td> <td></td>                          |                                                         |                            |                       | Account Registrations | Scheduled Tasks |                       |                     |                   |  |  |  |  |
| Name       Percription       Item         Company Name       Description       Registration Type       Registration Status       Effective Date       Obsolete Date       Form Status       Approved Date       Approved Date <th c<="" td=""><td>All Registration Forms</td><td></td><td></td><td></td><td></td><td>🚻 Columns  </td><td>Group By   🍸 Filter</td><td>2 Refresh</td><td></td></th>                                                                                                    | <td>All Registration Forms</td> <td></td> <td></td> <td></td> <td></td> <td>🚻 Columns  </td> <td>Group By   🍸 Filter</td> <td>2 Refresh</td> <td></td> | All Registration Forms                                  |                            |                       |                       |                 | 🚻 Columns             | Group By   🍸 Filter | 2 Refresh         |  |  |  |  |
| Company NameDescriptionRegistration TypeRegistration StatusEffective DateObsolete DateForm StatusApproved DateApproved Date                                                                                                    |                                                                                                    | H                                                       | Page: 1 of 1 Go            | Page Size: 8 Change   |                       | -               |                       |                     | Items 1 to 8 of 8 |  |  |  |  |
| Test LC       Motor Fuel Axiation Fuel Distributor Application       Initial       Request       O       Passed       O       Passed       O       Passed       O       Passed       O       Passed       D       D <thd< th="">       D       <thd< th="">       D<td>Company Name</td><td>Description</td><td>Registration Type</td><td>Registration Status</td><td>Effective Date</td><td>Obsolete Date</td><td>Form Status</td><td>Approved Date</td><td>Approved By</td></thd<></thd<>                                                                                                    | Company Name                                                                                                    | Description                                             | Registration Type          | Registration Status   | Effective Date        | Obsolete Date   | Form Status           | Approved Date       | Approved By       |  |  |  |  |
| Test LC       Motor Fuel Distributor Application       Initial       Available       Initial       Passed         Test LC       Biddised Distributor Application       Motor Fuel Schedule Transporter Application       Motor Fuel Schedule Transporter Application                                                                                                    | Test LLC                                                                                                    | Motor Fuel & Aviation Fuel Distributor Application      | Initial                    | Requested             |                       |                 | Passed                |                     |                   |  |  |  |  |
| Test LLC Biodiesel Distributor Application   Test LLC Oil Discharge & Oil Pollution Control Application   Test LLC Motor Fuel & Petroleum Products Transporter Application   Test LLC Registration for Fuel & Petroleum Products Transporter Application   Test LLC Registration for Electronic Funds Transporter Application   Test LLC Alternative Fuels Dealer Application   Test LLC Alternative Fuels Dealer Applicative Fuels   Test LLC Alternative Fuels Dealer Applicative Fuels   Test LLC Test Fuels Dealer Applicative Fuels <tr< td=""><td>Test LLC</td><td>Motor Fuel Distributor Bond</td><td>(=late)</td><td>Analigation Available</td><td></td><td></td><td>Passed</td><td></td><td></td></tr<>                                                                                                    | Test LLC                                                                                                    | Motor Fuel Distributor Bond                             | (=late)                    | Analigation Available |                       |                 | Passed                |                     |                   |  |  |  |  |
| Test LLC Oil Discharge & Oil Pollution Control Application View Registration Form ation Available ioin Available ioin                                                                                                    | Test LLC                                                                                                    | Biodiesel Distributor Application                       | Generate Registration Form | ation Available       |                       |                 |                       |                     |                   |  |  |  |  |
| Test LLC       Motor Fuel & Petroleum Products Transporter Application       View/Submit Registration       into Available       Into Available       Into Available                                                                                                    | Test LLC                                                                                                    | Oil Discharge & Oil Pollution Control Application       | View Registration Form     | ation Available       |                       |                 |                       |                     |                   |  |  |  |  |
| Test LLC       Registration for Electronic Funds Transfer Payment       Introd       Introd       Introd       Introd       Passed       Introd       Passed       Introd       Introd         Test LLC       Alternative Fuels Dealer Application       Initial       Application Available       Introd       Introd <td>Test LLC</td> <td>Motor Fuel &amp; Petroleum Products Transporter Application</td> <td>View/Submit Registration</td> <td>ation Available</td> <td></td> <td></td> <td></td> <td></td> <td></td>                                                                                                    | Test LLC                                                                                                    | Motor Fuel & Petroleum Products Transporter Application | View/Submit Registration   | ation Available       |                       |                 |                       |                     |                   |  |  |  |  |
| Test LC       Alternative Fuels Dealer Application       Initial       Application Available       Imital       Imital       Application Available       Imital       Imital                                                                                                    | Test LLC                                                                                                    | Registration for Electronic Funds Transfer Payment      | View Certificate           | nequested             |                       |                 | Passed                |                     |                   |  |  |  |  |
| Test LL       Alternative Fuels Dealer Bond       Initial       Application Available       Image: Image: Imag | Test LLC                                                                                                    | Alternative Fuels Dealer Application                    | Initial                    | Application Available |                       |                 |                       |                     |                   |  |  |  |  |
| Image: 1 of 1 Go     Page: 1 of 1 Go     Page Size: 8     Change       Export as Scheduled Task - Excel     Image: 1 of 1 Go     Page Size: 8     Change                                                                                                    | Test LLC                                                                                                    | Alternative Fuels Dealer Bond                           | Initial                    | Application Available |                       |                 |                       |                     |                   |  |  |  |  |
| Normalize     Page:     1     of     1     Go     Page Size:     8     Change       Export as Scheduled Task - Excel                                                                                                    |                                                                                                    |                                                         |                            |                       |                       | 🚻 Columns   🛓   | Group By   🍸 Filter   | 2 Refresh           |                   |  |  |  |  |
| Export as Scheduled Task - Excel                                                                                                    | ( ( 1 )                                                                                                    | H                                                       | Page: 1 of 1 Go            | Page Size: 8 Change   |                       |                 |                       |                     | Items 1 to 8 of   |  |  |  |  |
|                                                                                                    | Export as Scheduled Task                                                                                                    | - Excel                                                 |                            |                       |                       |                 |                       |                     |                   |  |  |  |  |

7. A box will pop up, after reading the Electronic Acknowledgement <u>click inside the box</u> next to I agree to the conditions of this submittal and then click on <u>Submit</u>. Finally close out of the box by clicking on the red X.

| Dedictration Status:                                                                                                    |                                                                                                    |
|----------------------------------------------------------------------------------------------------|----------------------------------------------------------------------------------------------------|
| Registration Status:                                                                                                    | Application Available                                                                                                    |
| Account Type:                                                                                                    | APMFD                                                                                                    |
| Company Name:                                                                                                    | Test LLC                                                                                                    |
| Registration Type:                                                                                                    | Initial                                                                                                    |
| Effective Date                                                                                                    | N/A                                                                                                    |
| Obsolete Date                                                                                                    | N/A                                                                                                    |
| License Number:                                                                                                    | 00000000                                                                                                    |
| License Effective Date:                                                                                                    | 1/24/2020                                                                                                    |
| Electronic Acknowledgement<br>y checking the agreement an<br>ffical submittal to the State of                                    | d pressing 'Submit', I acknowledge that this submittal is treated as an<br>New Hampshire. Submitting this account regisration shall constitute                                                                                                    |
| Electronic Acknowledgement<br>y checking the agreement an<br>ffical submittal to the State of<br>he signature of the submitter a | d pressing 'Submit', I acknowledge that this submittal is treated as an<br>New Hampshire. Submitting this account registration shall constitute<br>as if the account registration were actually signed.<br>I agree to the conditions of this submittal           |
| Electronic Acknowledgement<br>y checking the agreement an<br>ffical submittal to the State of<br>he signature of the submitter a | d pressing 'Submit', I acknowledge that this submittal is treated as an<br>New Hampshire. Submitting this account registration shall constitute<br>as if the account registration were actually signed.<br>I agree to the conditions of this submittal<br>Submit |
| Electronic Acknowledgement<br>y checking the agreement an<br>ffical submittal to the State of<br>he signature of the submitter a | d pressing 'Submit', I acknowledge that this submittal is treated as an<br>New Hampshire. Submitting this account registration shall constitute<br>as if the account registration were actually signed.<br>I agree to the conditions of this submittal           |

8. The status of your application will now say "requested" and the form status will say "passed." Please contact us at this point and let us know this has been completed.

| Net Department of   | New Hampshire<br>Department of Safety<br>Home Tax Filing eFiling Maintenance Account Admin |             |                             |                |               |                     |               |                   |  |  |  |  |  |
|---------------------|--------------------------------------------------------------------------------------------|-------------|-----------------------------|----------------|---------------|---------------------|---------------|-------------------|--|--|--|--|--|
| Home Tax            | x Filing eFiling Maintenance Accourt                                                       | nt Admin    |                             |                |               |                     |               |                   |  |  |  |  |  |
| Test LLC; 999888777 |                                                                                            |             |                             |                |               |                     |               |                   |  |  |  |  |  |
|                     |                                                                                            |             | Account Registrations       |                |               |                     |               |                   |  |  |  |  |  |
| Account Registrat   | ations Scheduled Tasks                                                                     |             |                             |                |               |                     |               |                   |  |  |  |  |  |
| All Registration Fo | orms                                                                                       |             |                             |                | III Columns   | Group By   🍸 Filter | 2 Refresh     |                   |  |  |  |  |  |
|                     | Page: 1 of 1 Go Page Size: 8 Change Items 1 to 8 of 8                                      |             |                             |                |               |                     |               |                   |  |  |  |  |  |
| Company Name        | Description                                                                                | Registrati  | on Type Registration Status | Effective Date | Obsolete Date | Form Status         | Approved Date | Approved By       |  |  |  |  |  |
| Test LLC            | Motor Fuel & Aviation Fuel Distributor Application                                         | Initial     | Requested                   |                |               | Passed              |               |                   |  |  |  |  |  |
| Test LLC            | Motor Fuel Distributor Bond                                                                | Initial     | Requested                   |                |               | Passed              |               |                   |  |  |  |  |  |
| Test LLC            | Biodiesel Distributor Application                                                          | Initial     | Application Availal         | ble            |               |                     |               |                   |  |  |  |  |  |
| Test LLC            | Oil Discharge & Oil Pollution Control Application                                          | Initial     | Application Availal         | ble            |               |                     |               |                   |  |  |  |  |  |
| Test LLC            | Motor Fuel & Petroleum Products Transporter Applicati                                      | ion Initial | Application Availal         | ble            |               |                     |               |                   |  |  |  |  |  |
| Test LLC            | Registration for Electronic Funds Transfer Payment                                         | Initial     | Requested                   |                |               | Passed              |               |                   |  |  |  |  |  |
| Test LLC            | Alternative Fuels Dealer Application                                                       | Initial     | Application Availal         | ble            |               |                     |               |                   |  |  |  |  |  |
| Test LLC            | Alternative Fuels Dealer Bond                                                              | Initial     | Application Availal         | ble            |               |                     |               |                   |  |  |  |  |  |
|                     |                                                                                            |             |                             |                | III Columns   | Group By   🍸 Filter | 2 Refresh     |                   |  |  |  |  |  |
| <b>K (</b>          | <b>H</b>                                                                                   | Page:       | 1 of 1 Go Page Size: 8 Chan | ge             |               |                     |               | Items 1 to 8 of 8 |  |  |  |  |  |
| Export as Schedule  | ed Task - Excel                                                                            |             |                             |                |               |                     |               |                   |  |  |  |  |  |

## **Oil Discharge & Pollution Control Application**

1. From the main AFTS Page click on Account>Registration>Registration Status

| New Hampshire<br>Department of Safety    | i<br>F            |                 |                                                                               | New Hampshire<br>Department of Safety |
|------------------------------------------|-------------------|-----------------|-------------------------------------------------------------------------------|---------------------------------------|
| Home Tax Filing                          | eFiling           | Maintenance     | Account Admin                                                                 |                                       |
| Test LLC; 999888777                      |                   | •               | Registration   Registration Status                                            |                                       |
| 🔳 System Default Dashboard 🔻             | 🌣 Tools 🔻         | + Add Widgets   |                                                                               |                                       |
| Widgets have been hidden due             | to access level   | I restrictions. |                                                                               | ×                                     |
|                                          |                   |                 |                                                                               |                                       |
|                                          |                   |                 |                                                                               |                                       |
|                                          |                   |                 |                                                                               |                                       |
|                                          |                   |                 |                                                                               |                                       |
|                                          |                   |                 |                                                                               |                                       |
| SH.gov   Privacy Policy   Acc            | essibility Policy | (               | © 2019 Avalara   Version 5.39.10.703                                          |                                       |
| http://hznsafvrtweb1d/AccountRegistratio | n/AccountRegistra | tions.aspx Road | Ton Bureau: (603)271-2311. Hours of operation: 8:16AM - 4:16PM (Eastern), M-F | (excluding State holidays).           |

2. A list of applications will appear. Click on the application with a description that reads "<u>Oil Discharge & Oil Pollution Control</u> <u>Application</u>." A drop down will appear. Click on <u>Generate Registration Form</u>.

| Home Tax Filing e Filing Maintenance Account Admin                                                                                                    | New Ham                                                                                                    | nshire<br>f <b>ety</b>                             |                            |                   |                       |                | Nev<br>De     | v Hampshir<br>epartm | ent of S      | afety           |  |
|----------------------------------------------------------------------------------------------------|----------------------------------------------------------------------------------------------------|----------------------------------------------------|----------------------------|-------------------|-----------------------|----------------|---------------|----------------------|---------------|-----------------|--|
| Account Registrations   Account Registrations   Account Registrations   Account Registrations   Account Registration Type   Registration Type   Registration Status   If Columps  ; Columps  ; Colum | Home Tax Filin                                                                                                    | g eFiling Maintenance Accoun                       | t Admin                    |                   |                       |                |               |                      |               |                 |  |
| <th column<="" td=""><td>est LLC; 999888777</td><td>•</td><td></td><td></td><td></td><td></td><td></td><td></td><td></td><td></td></th>                                                                                                    | <td>est LLC; 999888777</td> <td>•</td> <td></td> <td></td> <td></td> <td></td> <td></td> <td></td> <td></td> <td></td> | est LLC; 999888777                                 | •                          |                   |                       |                |               |                      |               |                 |  |
| Account Registration       Scheduled Tasks         It elistration Forms       It columes 1 ° coupe By 1 ° Filer 12 Refresh         It elistration Forms       It columes 1 ° coupe By 1 ° Filer 12 Refresh       Items 1 ° coupe By 1 ° Filer 12 Refresh         It elistration Form       Registration Type       Registration Status       If fective Date       Obsolete Date       Form Status       Approved Date       Approved Date       Appr                                                                                                    |                                                                                                    |                                                    |                            | Account Re        | gistrations           |                |               |                      |               |                 |  |
| Company Name Description Registration Type Registration Status Effective Date Obsolete Date Form Status Approved Date Approved Date </td <td>Assount Desistrations</td> <td>Sebadulari Tasks</td> <td></td> <td></td> <td>-</td> <td></td> <td></td> <td></td> <td></td> <td></td>                                                                                                    | Assount Desistrations                                                                                                  | Sebadulari Tasks                                   |                            |                   | -                     |                |               |                      |               |                 |  |
| It Registration Forms       Company Name       Description       Registration Type       Registration Status       Effective Date       Obsolete Date       Form Status       Approved Date       Approved Date                                                                                                    | Account Registrations                                                                                                  | Scheduled Tasks                                    |                            |                   |                       |                |               |                      | 1             |                 |  |
| Image:       Image:                                                                                                    | All Registration Forms                                                                                                 | Y                                                  |                            |                   |                       |                | - Columns     | Group By   ¥ Filter  | Refresh       |                 |  |
| Company NameDescriptionRegistration TypeRegistration StatusEffective DateNom StatusApproved DateApproved DateTest LLCMotor Fuel & Aviation Fuel Distributor ApplicationInitialRequestedImageImage <td>         </td> <td>н</td> <td></td> <td>Page: 1 of 1 Go</td> <td>Page Size: 8 Change</td> <td></td> <td></td> <td></td> <td></td> <td>Items 1 to 8 of</td>                                                                                                    |                                                                                                    | н                                                  |                            | Page: 1 of 1 Go   | Page Size: 8 Change   |                |               |                      |               | Items 1 to 8 of |  |
| Test LLC       Notor Fuel & Aviation Fuel Distributor Application       Initial       Requested       Image       Passed       Image       Image       Passed       Image       Image<                                                                                                    | Company Name                                                                                                    | Description                                        |                            | Registration Type | Registration Status   | Effective Date | Obsolete Date | Form Status          | Approved Date | Approved By     |  |
| Test LLC       Motor Fuel Distributor Application       Initial       Requested       Application Available       Implication Available       Implic                                                                                                    | Test LLC                                                                                                    | Motor Fuel & Aviation Fuel Distributor Application |                            | Initial           | Requested             |                |               | Passed               |               |                 |  |
| Test LLC Biodiesel Distributor Application Initial Application Available Image: Application Available   Test LLC Motor Fuel & Petroleum Products Transporter Appli<br>View Registration Form Application Available Image: Application Available Image: Application Available   Test LLC Registration for Electronic Funds Transfer Payment View Registration Form Requested Image: Application Available Image: Application Available Image:                                                                                                    | Test LLC                                                                                                    | Motor Fuel Distributor Bond                        |                            | Initial           | Requested             |                |               | Passed               |               |                 |  |
| Test LLC       Oil Discharge & Oil Pollution Control Application       Initial       Application Available       Implication Available       Implication Avai                                                                                                    | Test LLC                                                                                                    | Biodiesel Distributor Application                  |                            | Initial           | Application Available |                |               |                      |               |                 |  |
| Test LLC Motor Fuel & Petroleum Products Transporter Appli   Test LLC Registration for Electronic Funds Transfer Payment   View Registration Form Requested   View/Submit Registration Application Available   Test LLC Alternative Fuels Dealer Application   Test LLC Alternative Fuels Dealer Bond   Test LLC Alternative Fuels Dealer Bond View Certificate Application Available Columns   test Partice Refresh Export as Scheduled Task - Excel Export as Scheduled Task - Excel                                                                                                    | Test LLC                                                                                                    | Oil Discharge & Oil Pollution Control Application  |                            | Initial           | Application Available |                |               |                      |               |                 |  |
| Test LLC Registration for Electronic Funds Transfer Payment   Test LLC Alternative Fuels Dealer Application   Test LLC Alternative Fuels Dealer Bond   View Certificate   View Certificate   Page: 1 of 1 Go Page Size: 8 Change Items 1 to 1 Go Page Size: 8 Change                                                                                                    | Test LLC                                                                                                    | Motor Fuel & Petroleum Products Transporter Appli  | Generate Registration Form |                   | Application Available |                |               |                      |               |                 |  |
| Test LLC Alternative Fuels Dealer Application     Alternative Fuels Dealer Bond     View Certificate     Application Available     Application Available     Alternative Fuels Dealer Bond     View Certificate     Application Available     Columns     Columns                                                                                                    | Test LLC                                                                                                    | Registration for Electronic Funds Transfer Payment | View Registration Form     |                   | Requested             |                |               | Passed               |               |                 |  |
| Test LLC Alternative Fuels Dealer Bond                                                                                                    | Test LLC                                                                                                    | Alternative Fuels Dealer Application               | View/Submit Registration   |                   | Application Available |                |               |                      |               |                 |  |
| Image: 1 of 1 Go       Page: 1 of 1 Go       Page Size: 8       Change       Items 1 to         Export as Scheduled Task - Excel       Items 1       Items 1       Items 1                                                                                                    | Test LLC                                                                                                    | Alternative Fuels Dealer Bond                      | view certificate           |                   | Application Available |                |               |                      |               |                 |  |
| Image: 1 of 1       Go       Page Size: 8       Change       Items 1 to         Export as Scheduled Task - Excel       Image: 1       of 1       Go       Page Size: 8       Change       Items 1 to                                                                                                    |                                                                                                    |                                                    |                            |                   |                       |                | 🚻 Columns   🛓 | Group By   🍸 Filter  | 2 Refresh     |                 |  |
| Export as Scheduled Task - Excel                                                                                                    |                                                                                                    | н                                                  |                            | Page: 1 of 1 Go   | Page Size: 8 Change   |                |               |                      |               | Items 1 to 8 of |  |
|                                                                                                    | Export as Scheduled Task                                                                                               | - Excel                                            |                            |                   |                       |                |               |                      |               |                 |  |
|                                                                                                    |                                                                                                    |                                                    |                            |                   |                       |                |               |                      |               |                 |  |
|                                                                                                    |                                                                                                    |                                                    |                            |                   |                       |                |               |                      |               |                 |  |
|                                                                                                    |                                                                                                    |                                                    |                            |                   |                       |                |               |                      |               |                 |  |
|                                                                                                    |                                                                                                    |                                                    |                            |                   |                       |                |               |                      |               |                 |  |

NH.gov | Privacy Policy | Accessibility Policy

© 2019 Avalara | Version 5.39.10.703

Road Toll Bureau: (603)271-2311. Hours of operation: 8:15AM - 4:15PM (Eastern), M-F (excluding State holidays).

3. A box will pop up with registration details. Click on the tab Form Manual Entry.

Fill in the details for A) <u>Business Type</u> B) <u>Locations Where Records Will be Available For Audit</u> C) <u>Estimated Gallons Per Year</u> D) <u>Contact For Registration Form</u> E) <u>Title of Application Signer</u>

| art Period: 1/24/2020   |                                  | Sequence:        | ORIGINAL                  |                         |      |          |
|-------------------------|----------------------------------|------------------|---------------------------|-------------------------|------|----------|
| Form Settings F         | Form Manual Entry                | History Log      | Scheduled Tasks           | C.                      |      |          |
| Α.                      | В.                               |                  |                           | Estimated Gallons Per Y | ear: |          |
|                         | Locations Wh                     | ere Records Will | Be Available For Audit —— | Automotive:             | 0    | <b>‡</b> |
| Business Type ——        | Street Address                   | s 1              |                           | Aviation:               | 0    | \$       |
| Corporation             | Street Address                   | s 2              |                           | Diesel:                 | 0    | \$       |
| D LLC                   | City / Town                      |                  |                           | Jet Fuel:               | 0    | \$       |
| Partnership             | Country                          | United States    | -                         | Heating Oil:            | 0    | \$       |
| Other                   | State                            | Select a Jurisd  | iction 💌                  | Other Fuel (1) Desc.    | 0    | <b>1</b> |
|                         | Zip Code                         |                  |                           | Other Fuel (2) Desc.    | 0    | \$       |
|                         |                                  |                  |                           | Other Fuel (3) Desc.    | 0    | \$       |
| tact for Registration F | Form: Select a Taxpayer<br>gner: | Contact          | D.<br>E.                  |                         |      |          |

4. If your company has NH Bulk Storage Facilities provide each individual facility location.

|                            | Tank 1            |                       |          |   |
|----------------------------|-------------------|-----------------------|----------|---|
|                            | Address:          |                       |          |   |
|                            | City / Town:      |                       |          |   |
|                            | Country:          | United States         | -        |   |
|                            | State / Province: | Select a Jurisdiction | •        |   |
|                            | Capacity:         |                       | <b>‡</b> |   |
|                            | Product:          |                       |          | • |
|                            | Leased or Owned:  | Leased Ow             | ned      |   |
|                            | Tank 2            |                       |          |   |
|                            | Tank 3            |                       |          |   |
|                            | Tank 4            |                       |          |   |
| New Hampshire Bulk Storage | Tank 5            |                       |          |   |
| Facilities                 | Tank 6            |                       |          |   |
|                            | Tank 7            |                       |          |   |
|                            | Tank 8            |                       |          |   |
|                            | Tank 9            |                       |          |   |
|                            | Tank 10           |                       |          |   |
|                            | Tank 11           |                       |          |   |
|                            | Tank 12           |                       |          |   |
|                            | Tank 13           |                       |          |   |
|                            | Tank 14           |                       |          |   |
|                            | Tank 15           |                       |          |   |
|                            | Tank 16           |                       |          |   |
|                            | Tank 17           |                       |          |   |
|                            | Tank 18           |                       |          |   |

 Once all information has been completed scroll to the bottom of the application and click on <u>Save & Regenerate</u>. Your Registration Details box will now say "Return generation request was made." Close out of the registration details by clicking on the red X.

| ountry: USA                                 |                   |                                                          |             |                |        |          |
|---------------------------------------------|-------------------|----------------------------------------------------------|-------------|----------------|--------|----------|
| xpayer Type: APODP<br>art Period: 1/24/2020 |                   | Jurisdiction: NH<br>Terminal Code:<br>Sequence: ORIGINAL |             |                |        |          |
| orm Settings Form                           | Manual Entry Hi   | story Log Scheduled Tasks                                |             |                |        |          |
|                                             |                   |                                                          | - Estimated | Gallons Per Ye | ar:    |          |
|                                             | Locations Where   | Records Will Be Available For Audit —                    | Automotive  | :              | 10,000 | <b>‡</b> |
| Business Type —                             | Street Address 1  | est                                                      | Aviation:   |                | 5,000  | <b>•</b> |
| Corporation                                 | Street Address 2  | 3 Hazen Drive                                            | Diesel:     |                | 60,000 | ÷        |
| Partnership                                 | City / Town       | Concord                                                  | Jet Fuel:   |                | 5,000  | ÷        |
| Proprietorship                              | Country           | Inited States                                            | Heating Oil |                | 40,000 | ÷        |
| Other                                       | State             | lew Hampshire NF 💌                                       | Other Fuel  | (1) Desc.      | 0      |          |
|                                             | Zip Code (        | 3305                                                     | Other Fuel  | (2) Desc.      | 0      |          |
| Title of Application Signer                 | President         |                                                          |             |                |        |          |
|                                             | Address           | <b>T</b> .                                               |             |                |        |          |
|                                             | City (Towns)      | lest                                                     |             |                |        |          |
|                                             | City / Town:      | Concord                                                  |             |                |        |          |
|                                             | Country:          | United States                                            |             |                |        |          |
|                                             | State / Province: | New Hampshire NH                                         |             |                |        |          |
|                                             | Capacity:         | 400,000                                                  |             |                |        |          |
|                                             | Product:          | 065 - Gasoline                                           | •           |                |        |          |
|                                             | Leased or Owned:  | Leased Owned                                             |             |                |        |          |
|                                             | Tank 2            |                                                          |             |                |        |          |
|                                             | Address:          |                                                          |             |                |        |          |
|                                             |                   | 9 20 19 Avaiata 1 Version 5 39.                          | 10.703      |                |        |          |

6. On the main Account Registration page you will now see the status of your application say "Passed."

| New Han<br>Department of Sa | nshire<br>fety                                          |                   |                       |                | Nev<br>De     | v Hampshire<br>epartme | ent of S      | afety           |
|-----------------------------|---------------------------------------------------------|-------------------|-----------------------|----------------|---------------|------------------------|---------------|-----------------|
| Home Tax Filir              | g eFiling Maintenance Account Admin                     |                   |                       |                |               |                        |               |                 |
| Test LLC; 999888777         |                                                         |                   |                       |                |               |                        |               |                 |
|                             |                                                         | Account Regis     | strations             |                |               |                        |               |                 |
| Account Registrations       | Scheduled Tasks                                         |                   |                       |                |               |                        |               |                 |
| All Registration Forms      |                                                         |                   |                       |                | 🚻 Columns   🛓 | Group By   🍸 Filter    | 2 Refresh     |                 |
|                             | H                                                       | Page: 1 of 1 Go   | Page Size: 8 Change   |                |               |                        |               | Items 1 to 8 of |
| Company Name                | Description                                             | Registration Type | Registration Status   | Effective Date | Obsolete Date | Form Status            | Approved Date | Approved By     |
| Test LLC                    | Motor Fuel & Aviation Fuel Distributor Application      | Initial           | Requested             |                |               | Passed                 |               |                 |
| Test LLC                    | Motor Fuel Distributor Bond                             | Initial           | Requested             |                |               | Passed                 |               |                 |
| Test LLC                    | Biodiesel Distributor Application                       | Initial           | Application Available |                |               |                        |               |                 |
| Test LLC                    | Oil Discharge & Oil Pollution Control Application       | Initial           | Application Available |                |               | Passed                 |               |                 |
| Test LLC                    | Motor Fuel & Petroleum Products Transporter Application | Initial           | Application Available |                |               |                        |               |                 |
| Test LLC                    | Registration for Electronic Funds Transfer Payment      | Initial           | Requested             |                |               | Passed                 |               |                 |
| Test LLC                    | Alternative Fuels Dealer Application                    | Initial           | Application Available |                |               |                        |               |                 |
| Test LLC                    | Alternative Fuels Dealer Bond                           | Initial           | Application Available |                |               |                        |               |                 |
|                             |                                                         |                   |                       |                | 🚻 Columns   🛓 | Group By   🍸 Filter    | 2 Refresh     |                 |
| ₩ • 1 →                     | н                                                       | Page: 1 of 1 Go   | Page Size: 8 Change   |                |               |                        |               | Items 1 to 8 of |
| Export as Scheduled Task    | - Excel                                                 |                   |                       |                |               |                        |               |                 |
|                             |                                                         |                   |                       |                |               |                        |               |                 |

9. Click on the application and on the drop down select <u>View Registration Form.</u> After verifying that everything looks correct you will then click on <u>Return to Account Registrations</u> located at the top right of your screen.

| New Ham<br>Department of Sa                                                                   | pshire<br>fety                                          |                   |                            |                | Nev<br>De     | w Hampshir<br>epartm | ent of S      | afety          |  |  |  |
|-----------------------------------------------------------------------------------------------|---------------------------------------------------------|-------------------|----------------------------|----------------|---------------|----------------------|---------------|----------------|--|--|--|
| Home Tax Filin                                                                                | g eFiling Maintenance Account Admin                     |                   |                            |                |               |                      |               |                |  |  |  |
| est LLC; 999888777                                                                            |                                                         |                   |                            |                |               |                      |               |                |  |  |  |
| Account Registrations                                                                         |                                                         |                   |                            |                |               |                      |               |                |  |  |  |
| Account Registrations                                                                         | Scheduled Tasks                                         |                   |                            |                |               |                      |               |                |  |  |  |
| All Registration Forms                                                                        | •                                                       |                   |                            |                | 🚻 Columns   🛓 | Group By   🍸 Filte   | r 🛿 Refresh   |                |  |  |  |
| H     I     H     Fage: 1     of 1     GO     Fage Size: 8     Change       Items 1 to 8 of 8 |                                                         |                   |                            |                |               |                      |               |                |  |  |  |
| Company Name                                                                                  | Description                                             | Registration Type | Registration Status        | Effective Date | Obsolete Date | Form Status          | Approved Date | Approved By    |  |  |  |
| Test LLC                                                                                      | Motor Fuel & Aviation Fuel Distributor Application      | Initial           | Requested                  |                |               | Passed               |               |                |  |  |  |
| Test LLC                                                                                      | Motor Fuel Distributor Bond                             | Initial           | Requested                  |                |               | Passed               |               |                |  |  |  |
| Test LLC                                                                                      | Biodiesel Distributor Application                       | Initial           | Application Available      |                |               |                      |               |                |  |  |  |
| Test LLC                                                                                      | Oil Discharge & Oil Pollution Control Application       | Initial           | Concerts Residention Comp  |                |               | Passed               |               |                |  |  |  |
| Test LLC                                                                                      | Motor Fuel & Petroleum Products Transporter Application | Initial           | Generate Registration Form |                |               |                      |               |                |  |  |  |
| Test LLC                                                                                      | Registration for Electronic Funds Transfer Payment      | Initial           | View Registration Form     |                |               | Passed               |               |                |  |  |  |
| Test LLC                                                                                      | Alternative Fuels Dealer Application                    | Initial           | View/Submit Registration   |                |               |                      |               |                |  |  |  |
| Test LLC                                                                                      | Alternative Fuels Dealer Bond                           | Initial           | Application Available      |                |               |                      |               |                |  |  |  |
|                                                                                               |                                                         |                   |                            |                | III Columns   | Group By   🍸 Filte   | r 🛿 Refresh   |                |  |  |  |
|                                                                                               | H                                                       | Page: 1 of 1 Go   | Page Size: 8 Change        |                |               |                      |               | Items 1 to 8 c |  |  |  |
| Export as Scheduled Task                                                                      | - Excel                                                 |                   |                            |                |               |                      |               |                |  |  |  |
|                                                                                               |                                                         |                   |                            |                |               |                      |               |                |  |  |  |

10. Click on the application again and select View/Submit Registration.

| New Ham<br>Department of Sa | New Hampshire<br>partment of Safety<br>Department of Safety |                           |                          |                |                  |                     |               |                |  |  |  |
|-----------------------------|-------------------------------------------------------------|---------------------------|--------------------------|----------------|------------------|---------------------|---------------|----------------|--|--|--|
| Home Tax Filin              | g eFiling Maintenance Account Admin                         |                           |                          |                |                  |                     |               |                |  |  |  |
| Test LLC; 999888777         | <b>•</b>                                                    |                           |                          |                |                  |                     |               |                |  |  |  |
| Account Registrations       |                                                             |                           |                          |                |                  |                     |               |                |  |  |  |
| Account Registrations       | Scheduled Tasks                                             |                           |                          |                |                  |                     |               |                |  |  |  |
| All Registration Forms      |                                                             |                           |                          |                | III Columns   ]- | Group By 7 Filter   | 2 Refresh     |                |  |  |  |
|                             |                                                             |                           |                          |                |                  |                     |               |                |  |  |  |
|                             | N                                                           | Page: 1 of                | 1 Go Page Size: 8 Change |                |                  | 1                   |               | Items 1 to 8 c |  |  |  |
| Company Name                | Description                                                 | Registration Type         | e Registration Status    | Effective Date | Obsolete Date    | Form Status         | Approved Date | Approved By    |  |  |  |
| Test LLC                    | Motor Fuel & Aviation Fuel Distributor Application          | Initial                   | Requested                |                |                  | Passed              |               |                |  |  |  |
| Test LLC                    | Motor Fuel Distributor Bond                                 | Initial                   | Requested                |                |                  | Passed              |               |                |  |  |  |
| Test LLC                    | Biodiesel Distributor Application                           | Initial                   | Application Available    |                |                  |                     |               |                |  |  |  |
| Test LLC                    | Oil Discharge & Oil Pollution Control Application           | Initial                   | Application Available    |                |                  | Passed              |               |                |  |  |  |
| Test LLC                    | Motor Fuel & Petroleum Products Transporter Application     | Generate Registration For | m Application Available  |                |                  |                     |               |                |  |  |  |
| Test LLC                    | Registration for Electronic Funds Transfer Payment          | View Registration Form    | Requested                |                |                  | Passed              |               |                |  |  |  |
| Test LLC                    | Alternative Fuels Dealer Application                        | View/Submit Registration  | Application Available    |                |                  |                     |               |                |  |  |  |
| Test LLC                    | Alternative Fuels Dealer Bond                               | View Certificate          | Application Available    |                |                  |                     |               |                |  |  |  |
|                             |                                                             |                           |                          |                | 🚻 Columns   🛓    | Group By   🍸 Filter | 2 Refresh     |                |  |  |  |
| ₩ • 1 •                     | Ы                                                           | Page: 1 of                | 1 Go Page Size: 8 Change |                |                  |                     |               | Items 1 to 8 c |  |  |  |
| Export as Scheduled Task    | - Excel                                                     |                           |                          |                |                  |                     |               |                |  |  |  |
|                             |                                                             |                           |                          |                |                  |                     |               | _              |  |  |  |

11. A box will pop up, after reading the Electronic Acknowledgement <u>click inside the box</u> next to I agree to the conditions of this submittal and then click on <u>Submit</u>. Finally close out of the box by clicking on the red X.

| Registration Details ———                                                                                                    |                                                                                                    |
|----------------------------------------------------------------------------------------------------|----------------------------------------------------------------------------------------------------|
| Registration Status:                                                                                                    | Application Available                                                                                                    |
| Account Type:                                                                                                    | APODP                                                                                                    |
| Company Name:                                                                                                    | Test LLC                                                                                                    |
| Registration Type:                                                                                                    | Initial                                                                                                    |
| Effective Date                                                                                                    | N/A                                                                                                    |
| Obsolete Date                                                                                                    | N/A                                                                                                    |
| License Number:                                                                                                    | 00000000                                                                                                    |
| License Effective Date:                                                                                                    | 1/24/2020                                                                                                    |
| lectronic Acknowledgement<br>γ checking the agreement at<br>fical submittal to the State o                                    | t<br>nd pressing 'Submit', I acknowledge that this submittal is treated as an<br>f New Hampshire. Submitting this account regisration shall constitute                                                                                                    |
| Electronic Acknowledgement<br>y checking the agreement a<br>fical submittal to the State o<br>e signature of the submitter    | t<br>nd pressing 'Submit', I acknowledge that this submittal is treated as an<br>f New Hampshire. Submitting this account regisration shall constitute<br>as if the account registration were actually signed.<br>I agree to the conditions of this submittal |
| Electronic Acknowledgement<br>y checking the agreement at<br>ffical submittal to the State o<br>le signature of the submitter | t                                                                                                    |
| Electronic Acknowledgement<br>y checking the agreement ar<br>fical submittal to the State o<br>le signature of the submitter  | t                                                                                                    |

12. The status of your application will now say "requested" and the form status will say "passed." Please contact us at this point and let us know this has been completed.

| New Ham<br>Department of Sat          | oshire<br>fety                                          |                   |                       |                | Nev<br>De     | v Hampshire<br>epartme | ent of S      | afety       |  |  |
|---------------------------------------|---------------------------------------------------------|-------------------|-----------------------|----------------|---------------|------------------------|---------------|-------------|--|--|
| Home Tax Filin                        | g eFiling Maintenance Account Admin                     |                   |                       |                |               |                        |               |             |  |  |
| Test LLC; 999888777                   | •                                                       |                   |                       |                |               |                        |               |             |  |  |
| Account Registrations                 |                                                         |                   |                       |                |               |                        |               |             |  |  |
| Account Penistrations Scheduled Tasks |                                                         |                   |                       |                |               |                        |               |             |  |  |
| All Registration Forms                | All Registration Forms                                  |                   |                       |                |               |                        |               |             |  |  |
|                                       | Page: 1 of 1 Go Page Size: 8 Change Items 1 to          |                   |                       |                |               |                        |               |             |  |  |
| Company Name                          | Description                                             | Registration Type | Registration Status   | Effective Date | Obsolete Date | Form Status            | Approved Date | Approved By |  |  |
| Test LLC                              | Motor Fuel & Aviation Fuel Distributor Application      | Initial           | Requested             |                |               | Passed                 |               |             |  |  |
| Test LLC                              | Motor Fuel Distributor Bond                             | Initial           | Requested             |                |               | Passed                 |               |             |  |  |
| Test LLC                              | Biodiesel Distributor Application                       | Initial           | Application Available |                |               |                        |               |             |  |  |
| Test LLC                              | Oil Discharge & Oil Pollution Control Application       | Initial           | Requested             |                |               | Passed                 |               |             |  |  |
| Test LLC                              | Motor Fuel & Petroleum Products Transporter Application | Initial           | Application Available |                |               |                        |               |             |  |  |
| Test LLC                              | Registration for Electronic Funds Transfer Payment      | Initial           | Requested             |                |               | Passed                 |               |             |  |  |
| Test LLC                              | Alternative Fuels Dealer Application                    | Initial           | Application Available |                |               |                        |               |             |  |  |
| Test LLC                              | Alternative Fuels Dealer Bond                           | Initial           | Application Available |                |               |                        |               |             |  |  |
|                                       |                                                         |                   |                       |                | 🚻 Columns     | Group By   🍸 Filter    | Refresh       |             |  |  |
|                                       | н                                                       | Page: 1 of 1 Go   | Page Size: 8 Change   |                |               |                        |               | Items 1 to  |  |  |
| Export as Scheduled Task              | - Excel                                                 |                   |                       |                |               |                        |               |             |  |  |
|                                       |                                                         |                   |                       |                |               |                        |               | _           |  |  |

## Motor Fuel & Petroleum Products Transporter

1. From the main AFTS Page click on Account>Registration>Registration Status

| New Hampshire<br>Department of Safety    |                    |                 | New Hampshire Department of Safety                                                                         |
|------------------------------------------|--------------------|-----------------|----------------------------------------------------------------------------------------------------|
| Home Tax Filing                          | eFiling            | Maintenance     | Account Admin                                                                                              |
| Test LLC; 999888777                      |                    | -               | Registration   Registration Status                                                                         |
| 🗮 System Default Dashboard 🔻             | 🌣 Tools 🔻          | + Add Widgets   |                                                                                                    |
| Widgets have been hidden due             | to access leve     | restrictions.   | ×                                                                                                    |
|                                          |                    |                 |                                                                                                    |
|                                          |                    |                 |                                                                                                    |
|                                          |                    |                 |                                                                                                    |
|                                          |                    |                 |                                                                                                    |
|                                          |                    |                 |                                                                                                    |
|                                          |                    |                 |                                                                                                    |
| NH.gov   Privacy Policy   Acc            | essibility Policy  |                 | © 2019 Avalara   Version 5.39.10.703                                                                       |
| http://hznsafvrtweb1d/AccountRegistratic | on/AccountRegistra | tions.aspx Road | Toll Bureau: (603)271-2311. Hours of operation: 8:15AM - 4:15PM (Eastern), M-F (excluding State holidays). |

2. A list of applications will appear. If you do not see your application, please check if there is an additional page of application.

| Departm   | New Hampshire<br>nent of Safety | e<br>/          |           | New Hampshire<br>Department of Safety |       |                 |                       |                                                                 |  |  |  |
|-----------|---------------------------------|-----------------|-----------|---------------------------------------|-------|-----------------|-----------------------|-----------------------------------------------------------------|--|--|--|
| Home      | Tax Filing                      | eFiling         | Reporting | Maintenance                           | Audit | Account         | Admin                 |                                                                 |  |  |  |
|           | Account Registrations           |                 |           |                                       |       |                 |                       |                                                                 |  |  |  |
| Account R | legistrations                   | Scheduled Tasks |           |                                       |       |                 |                       |                                                                 |  |  |  |
| Add New   | Record All Regist               | ration Forms    | -         |                                       |       |                 |                       | ∰ View   🏭 Columns   🔚 Group By   🍸 Fi <u>i</u> ter   🕿 Refresh |  |  |  |
| K         | 4 1 2 <b>&gt;</b> H             |                 |           |                                       |       | Page: 1 of 2 Go | D Page Size: 5 Change | ltems 1 to 5 of 9                                               |  |  |  |

Please also check if you have any filters on.

| Departm           | New Hampshire<br>ent of Safety | i               |           |             | New Hampshire<br>Department of Safety |                 |                     |                                                        |  |  |  |  |
|-------------------|--------------------------------|-----------------|-----------|-------------|---------------------------------------|-----------------|---------------------|--------------------------------------------------------|--|--|--|--|
| Home              | Tax Filing                     | eFiling         | Reporting | Maintenance | Audit                                 | Account         | Admin               |                                                        |  |  |  |  |
|                   | Account Registrations          |                 |           |             |                                       |                 |                     |                                                        |  |  |  |  |
| Account R         | egistrations                   | Scheduled Tasks |           |             |                                       |                 |                     |                                                        |  |  |  |  |
| 🗎 Add <u>N</u> ew | Record All Regist              | ration Forms    | •         |             |                                       |                 |                     | ⊞ ⊻iew   🗰 Columns   🔚 Group By   🏹 Filter   2 Refresh |  |  |  |  |
| K                 | <ul><li>▲ 1 2 → H</li></ul>    | ]               |           |             | ſ                                     | Page: 1 of 2 Go | Page Size: 5 Change | Items 1 to 5 of 9                                      |  |  |  |  |

3. If you are renewing your license please make sure the <u>Registration Type</u> says "Renewal." Click on the application with a description that reads "<u>Motor Fuel & Petroleum Transporter Application</u>." A drop down will appear. Click on <u>Generate</u> <u>Registration Form</u>.

| New Ham                  | oshire<br>fety                                          |                         |                       |           |                | Net<br>De       | w Hampshire<br>epartm | ent of S      | afety       |
|--------------------------|---------------------------------------------------------|-------------------------|-----------------------|-----------|----------------|-----------------|-----------------------|---------------|-------------|
| Home Tax Filin           | g eFiling Maintenance Account Admin                     |                         |                       |           |                |                 |                       |               |             |
| Test LLC; 999888777      | ×                                                       |                         |                       |           |                |                 |                       |               |             |
|                          |                                                         | Account Regis           | trations              |           |                |                 |                       |               |             |
| Account Registrations    | Scheduled Tasks                                         |                         |                       |           |                |                 |                       |               |             |
| All Registration Forms   |                                                         |                         |                       |           |                | III Columns   🗄 | Group By   Y Filter   | 2 Refresh     |             |
|                          | н                                                       | Page: 1 of 1 Go         | Page Size: 8          | Change    |                |                 |                       |               | Items 1 to  |
| Company Name             | Description                                             | Registration Type       | Registration          | Status    | Effective Date | Obsolete Date   | Form Status           | Approved Date | Approved By |
| Test LLC                 | Motor Fuel & Aviation Fuel Distributor Application      | Initial                 | Requested             |           |                |                 | Passed                |               |             |
| Test LLC                 | Motor Fuel Distributor Bond                             | Initial                 | Requested             |           |                |                 | Passed                |               |             |
| Test LLC                 | Biodiesel Distributor Application                       | Initial                 | Application Available |           |                |                 |                       |               |             |
| Test LLC                 | Oil Discharge & Oil Pollution Control Application       | Initial                 | Requested             |           |                |                 | Passed                |               |             |
| Test LLC                 | Motor Fuel & Petroleum Products Transporter Application | Initial                 | Application           | Available |                |                 |                       |               |             |
| Test LLC                 | Registration for Electronic Funds Transfer Payment      | Generate Registration F | orm                   |           |                |                 | Passed                |               |             |
| Test LLC                 | Alternative Fuels Dealer Application                    | View Registration Form  |                       | Available |                |                 |                       |               |             |
| Test LLC                 | Alternative Fuels Dealer Bond                           | View/Submit Registrati  | on                    | Available |                |                 |                       |               |             |
|                          |                                                         | View Certificate        |                       |           |                | 🚻 Columns   🛓   | Group By   🍸 Filter   | Refresh       |             |
| ₩ € 1 →                  | н                                                       | Page: 1 of 1 Go         | Page Size: 8          | Change    |                |                 |                       |               | Items 1 to  |
| Export as Scheduled Task | - Excel                                                 |                         |                       |           |                |                 |                       |               |             |
|                          |                                                         |                         |                       |           |                |                 |                       |               |             |

4. The Registration details box will pop up. Click on Form Manual Entry.

Fill in the details for A) <u>Business Type</u> B) <u>Locations Where Records Will be Available For Audit</u> C) <u>Contact for Registration</u> Form D) <u>Title of Application Signer</u>

| ountry: USA<br>ixpayer Type: APTRN<br>art Period: 1/24/2020                                        | Jurisdiction: NH<br>Terminal Code:<br>Sequence: ORIGINAL                                                    |  |
|----------------------------------------------------------------------------------------------------|----------------------------------------------------------------------------------------------------|--|
| Form Manual<br>A.<br>Business Type<br>Corporation<br>LLC<br>Partnership<br>Proprietorship<br>Other | I Entry       History Log       Scheduled Tasks         Locations Where Records Will Be Available For Audit |  |
| tact for Registration Form: Selec<br>Title of Application Signer:                                  | a Taxpayer Contact                                                                                          |  |

5. Once done click on save and regenerate. Finally close out of the box by clicking on the red X.

|                                        | Return generation request was made. |                     |                        |  |  |  |  |  |  |  |
|----------------------------------------|-------------------------------------|---------------------|------------------------|--|--|--|--|--|--|--|
| Country: USA                           | J                                   | urisdiction: NH     |                        |  |  |  |  |  |  |  |
| Taxpayer Type: APTRN                   | Т                                   | erminal Code:       |                        |  |  |  |  |  |  |  |
| Start Period: 1/24/2020                | S                                   | equence: ORIGINAL   | -                      |  |  |  |  |  |  |  |
| Form Settings Form Manua               | l Entry History                     | Log Schedule        | d Tasks                |  |  |  |  |  |  |  |
| Torin octaligo                         | in Lindy in Story                   | log benedate        |                        |  |  |  |  |  |  |  |
|                                        | Locations Wh                        | ere Records Will Be | Available For Audit —— |  |  |  |  |  |  |  |
| Business Type                          | Street Address                      | 1 33 Hazen Drive    |                        |  |  |  |  |  |  |  |
| Orporation                             | Street Address                      | 2                   |                        |  |  |  |  |  |  |  |
| © LLC                                  | City / Town                         | Concord             |                        |  |  |  |  |  |  |  |
| Partnership                            | Orgenta                             |                     |                        |  |  |  |  |  |  |  |
| Proprietorship                         | Country                             | United States       |                        |  |  |  |  |  |  |  |
| Other                                  | State                               | New Hampshire N     |                        |  |  |  |  |  |  |  |
|                                        | Zip Code                            | 03305               |                        |  |  |  |  |  |  |  |
|                                        |                                     |                     |                        |  |  |  |  |  |  |  |
|                                        |                                     |                     |                        |  |  |  |  |  |  |  |
| Contact for Registration Form: Test 1  | est                                 | · •                 |                        |  |  |  |  |  |  |  |
| Title of Application Signer: President | dent                                |                     |                        |  |  |  |  |  |  |  |
|                                        |                                     |                     |                        |  |  |  |  |  |  |  |
|                                        |                                     |                     |                        |  |  |  |  |  |  |  |
|                                        | _                                   |                     | 2                      |  |  |  |  |  |  |  |
|                                        |                                     | Save & F            | Regenerate             |  |  |  |  |  |  |  |

6. The account registration page will now show the form status of your application as "passed." This means the information listed on the form did not have errors, *however there are a few more steps left to submit the application*.

| New Har                  | ipshire<br>Ifety                                        |                   |                       |                | Nev<br>De     | w Hampshire<br>epartm | ent of S      | afety        |
|--------------------------|---------------------------------------------------------|-------------------|-----------------------|----------------|---------------|-----------------------|---------------|--------------|
| Home Tax Filir           | ng eFiling Maintenance Account Admin                    |                   |                       |                |               |                       |               |              |
| Test LLC; 999888777      | v                                                       |                   |                       |                |               |                       |               |              |
|                          |                                                         | Account Re        | gistrations           |                |               |                       |               |              |
| Account Registrations    | Scheduled Tasks                                         |                   |                       |                |               |                       |               |              |
| All Registration Forms   |                                                         |                   |                       |                |               |                       |               |              |
|                          |                                                         |                   |                       | Items 1 to 8   |               |                       |               |              |
| Company Name             | Description                                             | Registration Type | Registration Status   | Effective Date | Obsolete Date | Form Status           | Approved Date | Approved By  |
| Test LLC                 | Motor Fuel & Aviation Fuel Distributor Application      | Initial           | Requested             |                |               | Passed                |               |              |
| Test LLC                 | Motor Fuel Distributor Bond                             | Initial           | Requested             |                |               | Passed                |               |              |
| Test LLC                 | Biodiesel Distributor Application                       | Initial           | Application Available |                |               |                       |               |              |
| Test LLC                 | Oil Discharge & Oil Pollution Control Application       | Initial           | Requested             |                |               | Passed                |               |              |
| Test LLC                 | Motor Fuel & Petroleum Products Transporter Application | Initial           | Application Available |                |               | Passed                |               |              |
| Test LLC                 | Registration for Electronic Funds Transfer Payment      | Initial           | Requested             |                |               | Passed                |               |              |
| Test LLC                 | Alternative Fuels Dealer Application                    | Initial           | Application Available |                |               |                       |               |              |
| Test LLC                 | Alternative Fuels Dealer Bond                           | Initial           | Application Available |                |               |                       |               |              |
|                          |                                                         |                   |                       |                | 🚻 Columns     | Group By   🍸 Filter   | 2 Refresh     |              |
|                          | м                                                       | Page: 1 of 1 Go   | Page Size: 8 Change   |                |               |                       |               | Items 1 to ( |
| Export as Scheduled Task | - Excel Export                                          |                   |                       |                |               |                       |               |              |
|                          |                                                         |                   |                       |                |               |                       |               |              |
|                          |                                                         |                   |                       |                |               |                       |               |              |

7. Click on the application and select <u>View Registration Form.</u> After verifying that everything looks correct you will then click on <u>Return to Account Registrations</u> located at the top right of your screen.

| New Ham                  | pshire<br>fety                                          |                     |                       |                | Nev<br>De     | v Hampshire<br>epartme | ent of S      | afety        |  |  |  |
|--------------------------|---------------------------------------------------------|---------------------|-----------------------|----------------|---------------|------------------------|---------------|--------------|--|--|--|
| Home Tax Filin           | g eFiling Maintenance Account Admin                     |                     |                       |                |               |                        |               |              |  |  |  |
| Test LLC; 999888777      | <b>•</b>                                                |                     |                       |                |               |                        |               |              |  |  |  |
| Account Registrations    |                                                         |                     |                       |                |               |                        |               |              |  |  |  |
| Account Registrations    | Schadulad Tasks                                         |                     |                       |                |               |                        |               |              |  |  |  |
| All Registration Forms   |                                                         |                     |                       |                |               |                        |               |              |  |  |  |
|                          |                                                         |                     |                       |                |               |                        |               |              |  |  |  |
|                          | H                                                       | Page Size: 8 Change |                       |                |               |                        | Items 1 to 8  |              |  |  |  |
| Company Name             | Description                                             | Registration Type   | Registration Status   | Effective Date | Obsolete Date | Form Status            | Approved Date | Approved By  |  |  |  |
| Test LLC                 | Motor Fuel & Aviation Fuel Distributor Application      | Initial             | Requested             |                |               | Passed                 |               |              |  |  |  |
| Test LLC                 | Motor Fuel Distributor Bond                             | Initial             | Requested             |                |               | Passed                 |               |              |  |  |  |
| Test LLC                 | Biodiesel Distributor Application                       | Initial             | Application Available |                |               |                        |               |              |  |  |  |
| Test LLC                 | Oil Discharge & Oil Pollution Control Application       | Initial             | Requested             |                |               | Passed                 |               |              |  |  |  |
| Test LLC                 | Motor Fuel & Petroleum Products Transporter Application | Initial             | Annlication Available |                |               | Passed                 |               |              |  |  |  |
| Test LLC                 | Registration for Electronic Funds Transfer Payment      | Initial Genera      | te Registration Form  |                |               | Passed                 |               |              |  |  |  |
| Test LLC                 | Alternative Fuels Dealer Application                    | Initial View R      | egistration Form      |                |               |                        |               |              |  |  |  |
| Test LLC                 | Alternative Fuels Dealer Bond                           | Initial View/S      | ubmit Registration    |                |               |                        |               |              |  |  |  |
|                          |                                                         | View C              | ertificate            |                | 🚻 Columns   🛓 | Group By   🍸 Filter    | Refresh       |              |  |  |  |
| ₩ € 1 →                  | н                                                       | Page: 1 of 1 Go     | Page Size: 8 Change   |                |               |                        |               | Items 1 to 8 |  |  |  |
| Export as Scheduled Task | - Excel 💌 Export                                        |                     |                       |                |               |                        |               |              |  |  |  |
|                          |                                                         |                     |                       |                |               |                        |               |              |  |  |  |

8. Click on the application again and select <u>View/Submit Registration.</u>

| New Hampshire<br>Department of Safety |                                                         |          |                       |                       |                |               | New Hampshire<br>Department of Safety |               |             |  |  |
|---------------------------------------|---------------------------------------------------------|----------|-----------------------|-----------------------|----------------|---------------|---------------------------------------|---------------|-------------|--|--|
| Home Tax Filin                        | g eFiling Maintenance Account Admin                     |          |                       |                       |                |               |                                       |               |             |  |  |
| Test LLC; 999888777                   | ·                                                       |          |                       |                       |                |               |                                       |               |             |  |  |
|                                       |                                                         |          | Account Regis         | strations             |                |               |                                       |               |             |  |  |
| Account Registrations                 | Scheduled Tasks                                         |          |                       |                       |                |               |                                       |               |             |  |  |
| All Registration Forms                | ·                                                       |          |                       |                       |                | III Columns   | Group By   🍸 Filter                   | 2 Refresh     |             |  |  |
|                                       |                                                         | Page     | r 1 of 1 Go           | Page Size: 8 Change   |                |               |                                       |               | Items 1 to  |  |  |
| Company Name                          |                                                         | Registra | tion Type             | Registration Status   | Effective Date | Obsolete Date | Form Status                           | Approved Date | Approved By |  |  |
| Test LLC                              | Motor Fuel & Aviation Fuel Distributor Application      | Initial  |                       | Requested             |                | obsolete bute | Passed                                | Approved bate | Approved by |  |  |
| Test LLC                              | Motor Fuel Distributor Bond                             | Initial  |                       | Requested             |                |               | Passed                                |               |             |  |  |
| Test LLC                              | Biodiesel Distributor Application                       | Initial  |                       | Application Available |                |               |                                       |               |             |  |  |
| Test LLC                              | Oil Discharge & Oil Pollution Control Application       | Initial  |                       | Requested             |                |               | Passed                                |               |             |  |  |
| Test LLC                              | Motor Fuel & Petroleum Products Transporter Application | Initial  | Application Available |                       |                |               | Passed                                |               |             |  |  |
| Test LLC                              | Registration for Electronic Funds Transfer Payment      | Initial  | Generate Regis        | stration Form         |                |               | Passed                                |               |             |  |  |
| Test LLC                              | Alternative Fuels Dealer Application                    | Initial  | View Registrati       | on Form               |                |               |                                       |               |             |  |  |
| Test LLC                              | Alternative Fuels Dealer Bond                           | Initial  | View/Submit R         | egistration           |                |               |                                       |               |             |  |  |
|                                       |                                                         |          | View Certificat       | 2                     |                | III Columns   | Group By   🍸 Filter                   | 2 Refresh     |             |  |  |
|                                       | М                                                       | Page     | : 1 of 1 Go           | Page Size: 8 Change   |                |               |                                       |               | Items 1 to  |  |  |
| Export as Scheduled Task              | - Excel                                                 |          |                       |                       |                |               |                                       |               |             |  |  |
|                                       |                                                         |          |                       |                       |                |               |                                       |               |             |  |  |

9. A box will pop up, after reading the Electronic Acknowledgement <u>click inside the box</u> next to I agree to the conditions of this submittal and then click on <u>Submit</u>. Finally close out of the box by clicking on the red X.

| cegistration Details                                                                                                    |                                                                                                    |  |  |  |  |
|----------------------------------------------------------------------------------------------------|----------------------------------------------------------------------------------------------------|--|--|--|--|
| Registration Status:                                                                                                    | Application Available                                                                                                    |  |  |  |  |
| Account Type:                                                                                                    | APTRN                                                                                                    |  |  |  |  |
| Company Name:                                                                                                    | Test LLC                                                                                                    |  |  |  |  |
| Registration Type:                                                                                                    | Initial                                                                                                    |  |  |  |  |
| Effective Date                                                                                                    | N/A                                                                                                    |  |  |  |  |
| Obsolete Date                                                                                                    | N/A                                                                                                    |  |  |  |  |
| License Number:                                                                                                    | 00000000                                                                                                    |  |  |  |  |
| License Effective Date:                                                                                                    | 1/24/2020                                                                                                    |  |  |  |  |
| Electronic Acknowledgement<br>checking the agreement an<br>fical submittal to the State of                                                                                                    | Ind pressing 'Submit', I acknowledge that this submittal is treated as an<br>New Hampshire. Submitting this account regisration shall constitute                                                                                                    |  |  |  |  |
| Electronic Acknowledgement<br>checking the agreement an<br>fical submittal to the State of<br>e signature of the submitter                                                                                                    | Ind pressing 'Submit', I acknowledge that this submittal is treated as an<br>New Hampshire. Submitting this account regisration shall constitute<br>as if the account registration were actually signed.                                                                                                    |  |  |  |  |
| Electronic Acknowledgement<br>checking the agreement and<br>fical submittal to the State of<br>e signature of the submitter and<br>composition                                                                                                    | In a pressing 'Submit', I acknowledge that this submittal is treated as an<br>New Hampshire. Submitting this account regisration shall constitute<br>as if the account registration were actually signed.<br>I agree to the conditions of this submittal<br>Submit                                                                                                    |  |  |  |  |
| Electronic Acknowledgement<br>checking the agreement and<br>fical submittal to the State of<br>e signature of the submitter and<br>e signature of the submitter and<br>e signature of the | Interviews Interviews Interview |  |  |  |  |

10. The status of your application will now say "requested" and the form status will say "passed." Please contact us at this point and let us know this has been completed.

| New Ham<br>Department of Sat                                            | New Hampshire<br>Department of Safety                   |                   |                       |                |               |             |               |             |  |  |
|-------------------------------------------------------------------------|---------------------------------------------------------|-------------------|-----------------------|----------------|---------------|-------------|---------------|-------------|--|--|
| Home Tax Filin                                                          | g eFiling Maintenance Account Admin                     |                   |                       |                |               |             |               |             |  |  |
| Test LLC; 999888777                                                     |                                                         |                   |                       |                |               |             |               |             |  |  |
| Account Registrations                                                   |                                                         |                   |                       |                |               |             |               |             |  |  |
|                                                                         |                                                         |                   |                       |                |               |             |               |             |  |  |
| Account Registrations Scheduled Tasks                                   |                                                         |                   |                       |                |               |             |               |             |  |  |
| All Registration Forms Group By Y Filter & Refresh                      |                                                         |                   |                       |                |               |             |               |             |  |  |
| N     I     Page:     1     of 1     Go     Page Size:     8     Change |                                                         |                   |                       |                |               |             |               |             |  |  |
| Company Name                                                            | Description                                             | Registration Type | Registration Status   | Effective Date | Obsolete Date | Form Status | Approved Date | Approved By |  |  |
| Test LLC                                                                | Motor Fuel & Aviation Fuel Distributor Application      | Initial           | Requested             |                |               | Passed      |               |             |  |  |
| Test LLC                                                                | Motor Fuel Distributor Bond                             | Initial           | Requested             |                |               | Passed      |               |             |  |  |
| Test LLC                                                                | Biodiesel Distributor Application                       | Initial           | Application Available |                |               |             |               |             |  |  |
| Test LLC                                                                | Oil Discharge & Oil Pollution Control Application       | Initial           | Requested             |                |               | Passed      |               |             |  |  |
| Test LLC                                                                | Motor Fuel & Petroleum Products Transporter Application | Initial           | Requested             |                |               | Passed      |               |             |  |  |
| Test LLC                                                                | Registration for Electronic Funds Transfer Payment      | Initial           | Requested             |                |               | Passed      |               |             |  |  |
| Test LLC                                                                | Alternative Fuels Dealer Application                    | Initial           | Application Available |                |               |             |               |             |  |  |
| Test LLC                                                                | Alternative Fuels Dealer Bond                           | Initial           | Application Available |                |               |             |               |             |  |  |
| 🔟 Columns   🗽 Group By   🍸 Filter   🎗 Refresh                           |                                                         |                   |                       |                |               |             |               |             |  |  |
| Image: 1 of 1 Go     Page: 2 of 1 Go     Page Size: 8     Change        |                                                         |                   |                       |                |               |             |               |             |  |  |
| Export as Scheduled Task - Excel                                        |                                                         |                   |                       |                |               |             |               |             |  |  |
|                                                                         |                                                         |                   |                       |                |               |             |               |             |  |  |